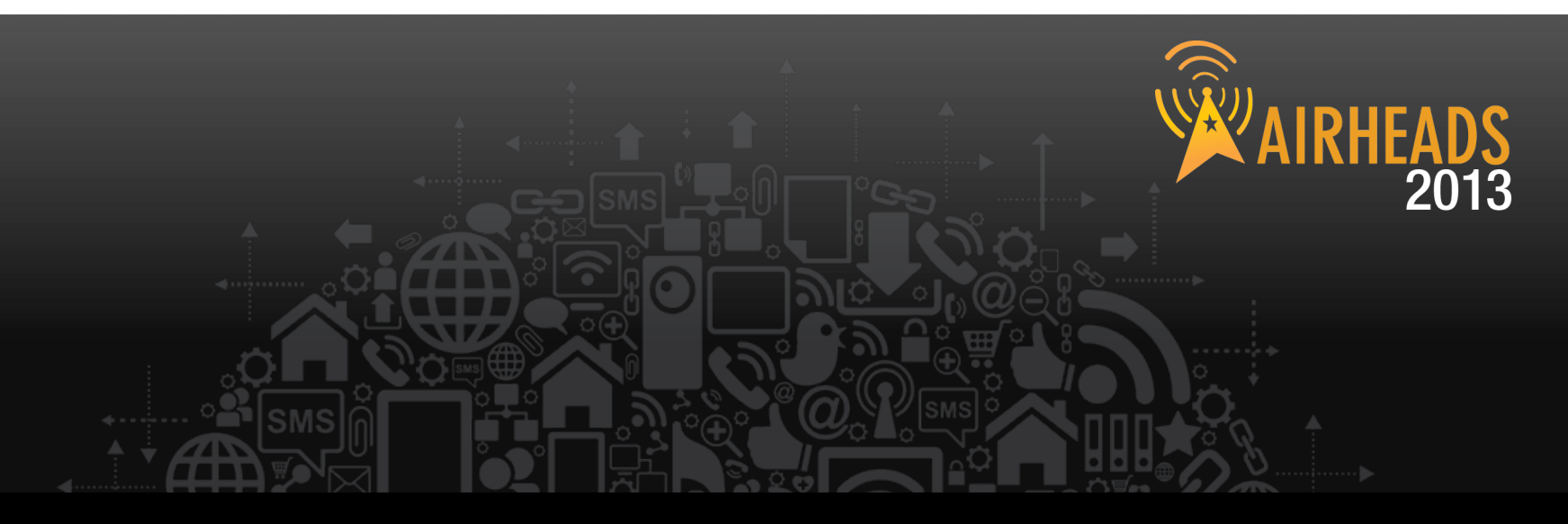

## Advanced RF Troubleshooting Kelly D Griffin & Peter Lane March 2013

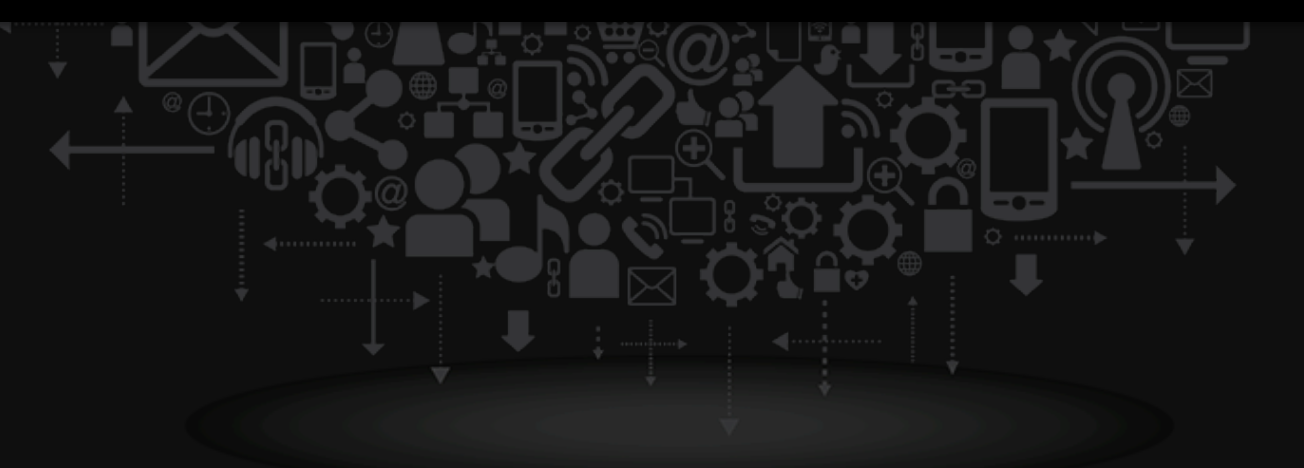

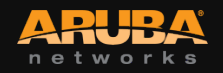

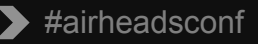

## Agenda

AIRHEADS 2013

- RF basics
- Tools of the trade
- Spectrum Analysis
- WiFi heatmap and site survey
- Client NIC
- Performance testing
- Packet captures
- advanced CLI examples
- Aruba Tools

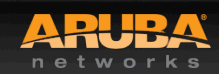

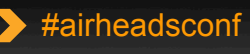

## **Back to Basics**

CONFIDENTIAL © Copyright 2012. Aruba Networks, Inc. All rights reserved

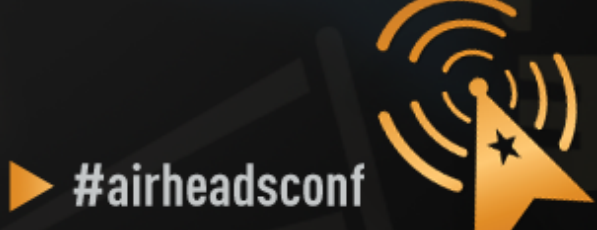

#### **Essential Elements of Healthy RF**

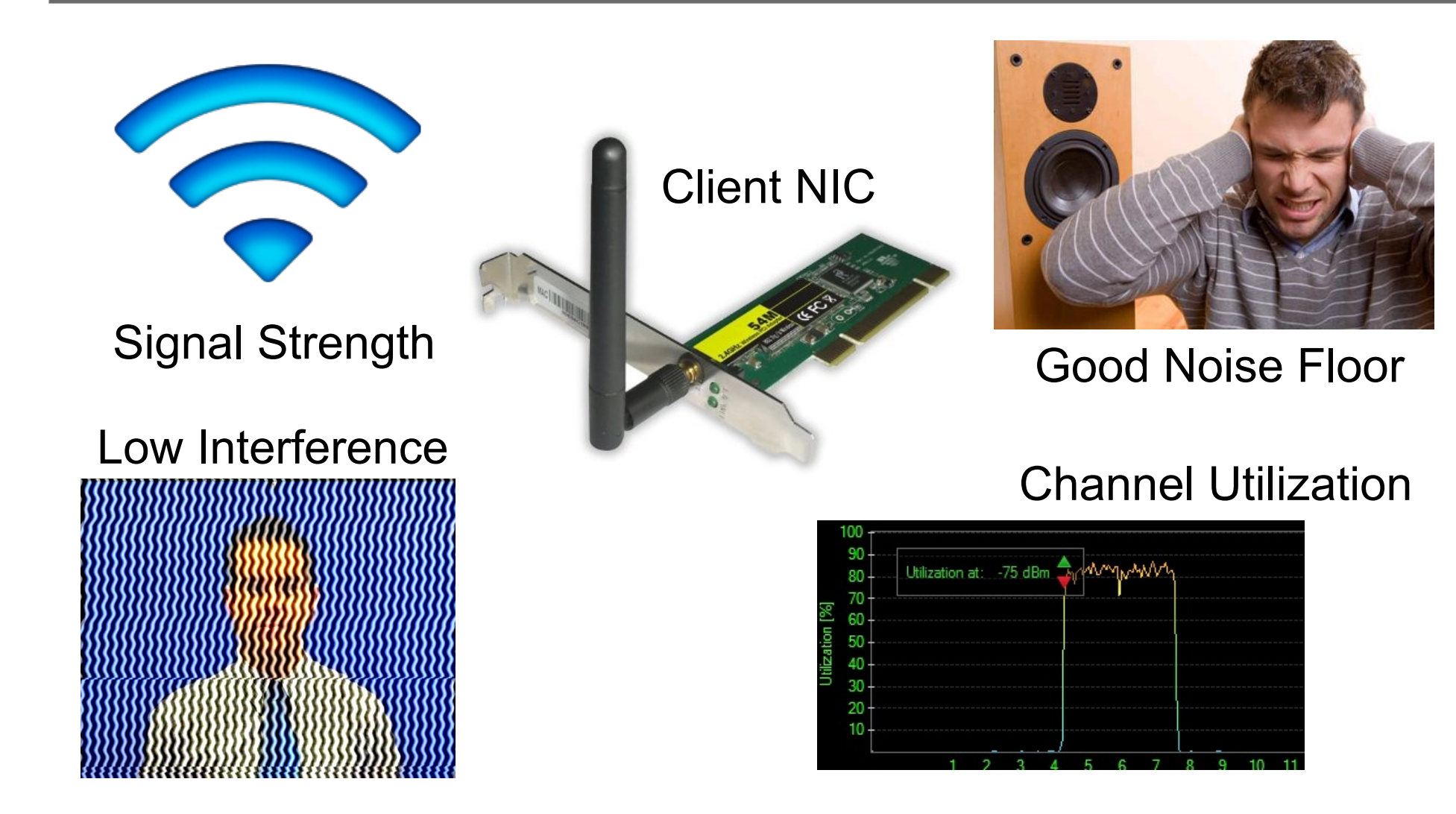

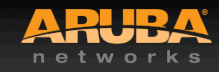

CONFIDENTIAL © Copyright 2013. Aruba Networks, Ir All rights reserved

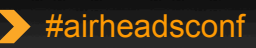

IR

2013

### What Affects Signal Strength?

#### AP Characteristics

- Number and type of Radios (a/b/g/n)
- Max Tx Power
- Receive Sensitivity
- Number of Spatial Streams
- Antenna Internal/External
- Antenna Pattern
- Number of clients supported

## APs are not created equal Choose the right AP for the occasion

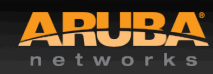

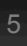

## What Affects Signal Strength?

#### AIRHEADS 2013

#### **AP Radiated Power (EIRP)**

- = Radio Transmit Power (dBm)
- + Transmit Antenna Gain (dBi)

Antenna is **PASSIVE** – Does Not **ADD** energy Higher Gain just means energy more focused **Not always** a good thing

- AP Regulatory Domain
- Country Code
- Radio Band (2.4GHz/5GHz)
- Channel (different channel has different allowed Max EIRP)

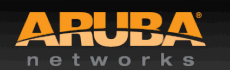

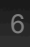

## What Affects Signal Strength?

#### Attenuation (Path Loss)

- Distance from AP/Line-of-sight
- Building materials (walls, windows, partitions)
- Furniture
- People

#### **Client Received Power (dBm)**

- = Radiated Power/EIRP (dBm)
- Path Loss (dB)
- + Receiver Antenna Gain (dBi)

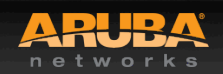

# Attenuation of Common Building Mater AIRHEADS

|                               | 2.4GHz   | 5.0GHz   |
|-------------------------------|----------|----------|
| Fabric, blinds, ceiling tiles | ~1dB     | ~1.5dB   |
| Interior drywall              | 3-4 dB   | 3-5 dB   |
| Cubicle wall                  | 2-5 dB   | 4-9 dB   |
| Wood door (Hollow – Solid)    | 3-4 dB   | 6-7 dB   |
| Brick/Concrete wall           | 6-18 dB  | 10-30 dB |
| Glass/Window (not tinted)     | 2-3 dB   | 6-8 dB   |
| Double-pane coated glass      | 13 dB    | 20 dB    |
| Steel/Fire exit door          | 13-19 dB | 25-32 dB |

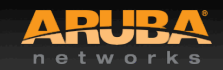

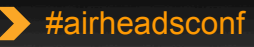

#### **Noise & Interference**

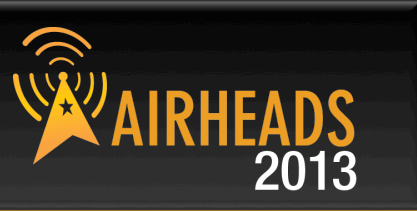

#### Noise

- Random 'background' that has got mixed up with your signal. Fairly Static.

#### Interference

Additional signals are added to the one you want. Can be intermittent or persistent.

| 802.11 Source                                                                                                    | Non 802.11 Source                                                                                                    |
|----------------------------------------------------------------------------------------------------|----------------------------------------------------------------------------------------------------|
| <ul> <li>Your APs (over-designed)</li> <li>Somebody else's APs<br/>(neighbor)</li> <li>Municipal Wi-Fi Network</li> <li>iPhone Personal Hotspots</li> <li>Neighboring clients</li> <li>APs</li> <li>Faulty Clients</li> </ul> | <ul> <li>Blue-tooth (headset, keyboards, mouse, speaker)</li> <li>Microwave Oven</li> <li>Cordless phones, mouse</li> <li>Very strong out-of-band source(GSM tower/DAS)</li> <li>Baby monitor</li> <li>WiMax (2.5GHz)</li> <li>ZigBee (802.15.4)</li> <li>Video or security cameras</li> <li>Faulty anything</li> </ul> |

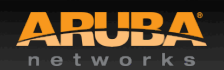

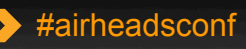

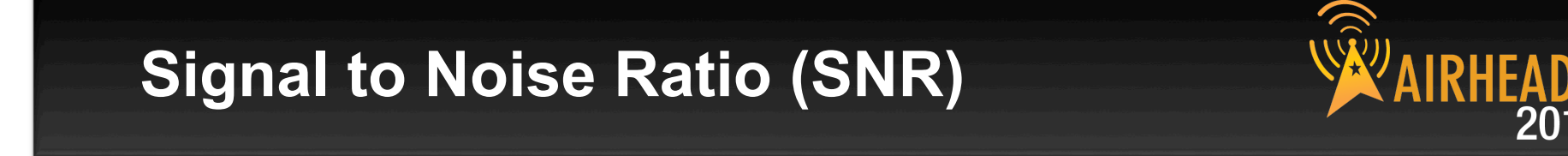

SNR is not actually a ratio

SNR = Signal (Received Power) – Noise floor

Assume:

Signal received is -65 dB; Noise floor is -85 dB

SNR = -65 - (-85) = 20

A minimum of 25-30 is essential to decode high 11n data rate

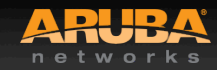

#airheadsconf

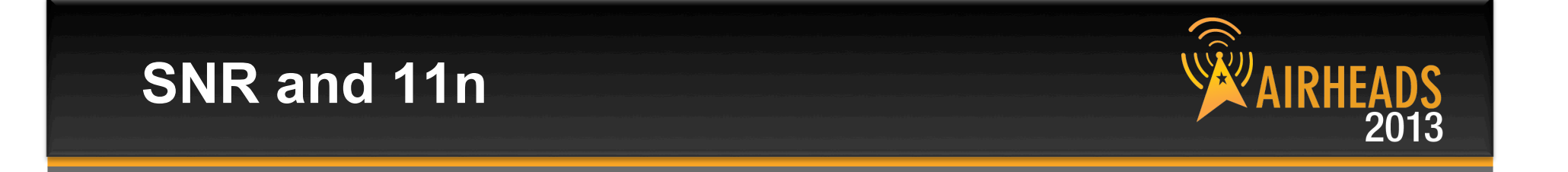

802.11n data rates are dependent not only on SNR, but on error rates and the ability to support multiple spatial streams in the environment

A rough guideline is that a minimum SNR of 30 dB is necessary to demodulate higher 802.11n data rates and 35 dB required for higher 11ac rates

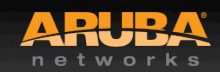

#### Questions to Ask

CONFIDENTIAL © Copyright 2012. Aruba Networks, Inc. All rights reserved

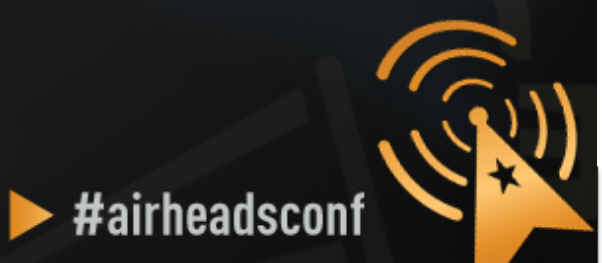

#### Is the problem localized?

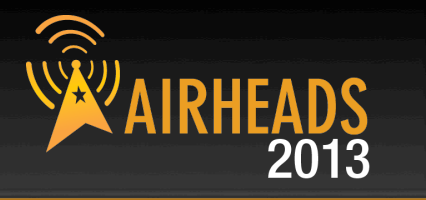

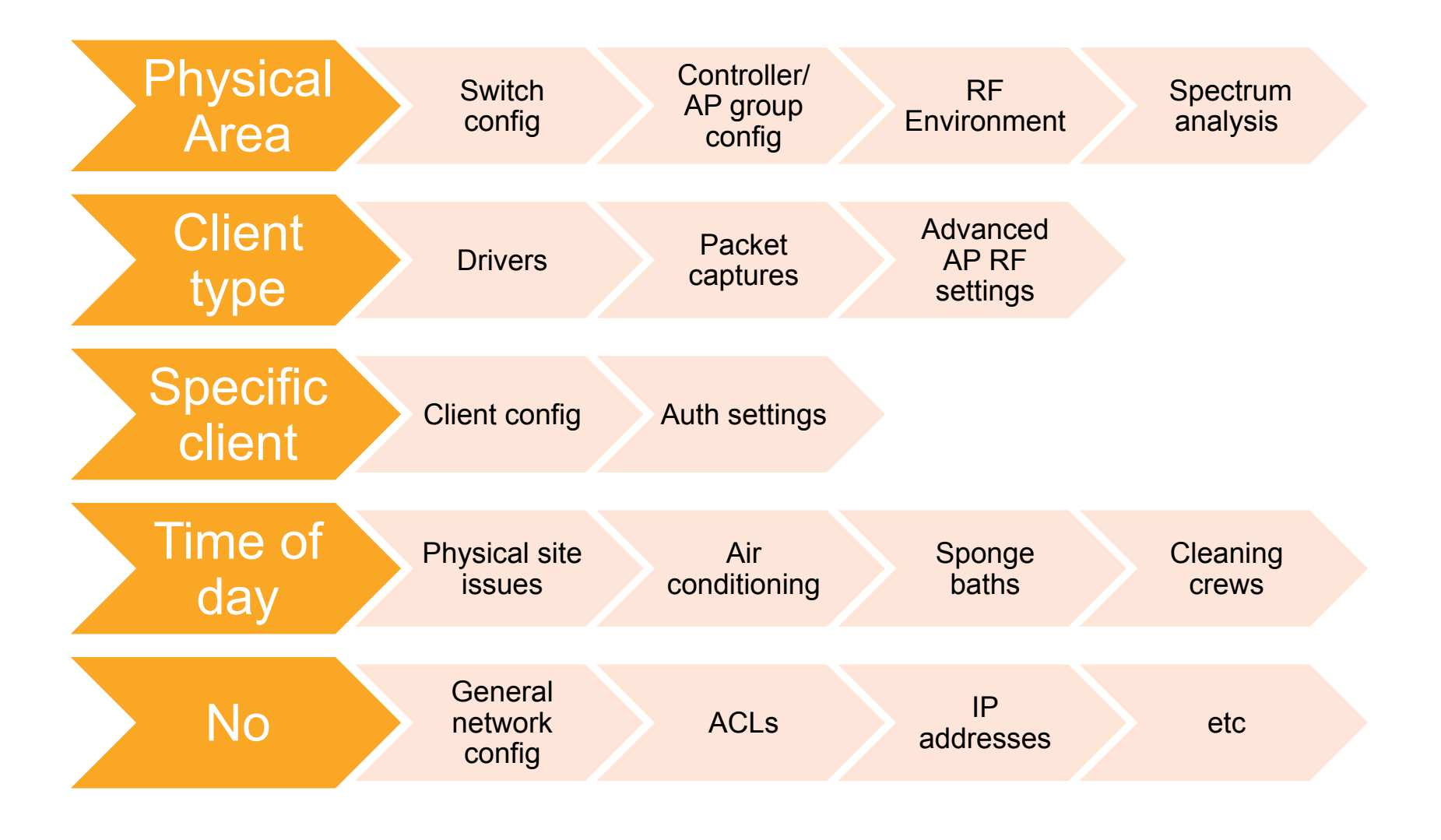

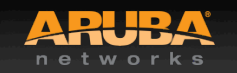

CONFIDENTIAL © Copyright 2013. Aruba Networks, Inc. All rights reserved

#airheadsconf

#### Tools of the Trade

CONFIDENTIAL © Copyright 2012. Aruba Networks, Inc. All rights reserved

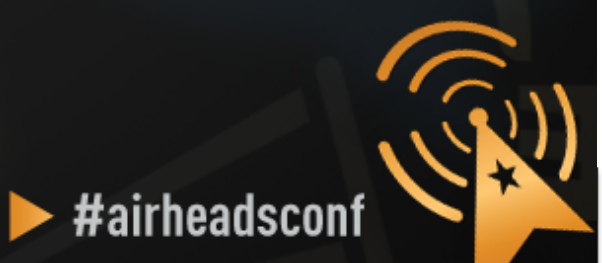

## ACE's first 7 questions

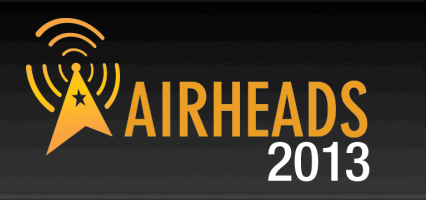

- "show ap active" Check power settings
- "show ap association client-mac xx:xx:xx" SNR, retry rate, and noise floor in the client's area.
- "show ap arm history ap-name xxxx" how many channel/power changes have been made over the last 24 hours. Any I or E flags?
- "show log all | include bootstrap" APs rebooting?.
- "show user-table" View mix of clients in the network. Any flags? WMM, 802.11K, band-steerable?
- "show user-table | include iPhone" Large number? Turn off max-tx-fails.
- "tar crash" Investigate any crashes

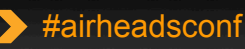

## **WLAN Engineer Toolkit**

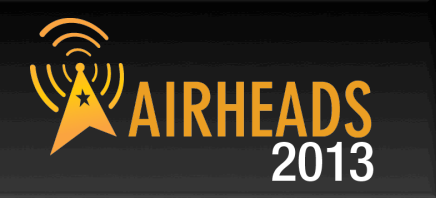

#airheadsconf

- Network Management/Monitoring Platform
- Spectrum Analysis
- Site-Survey
- Understanding Client NIC
- Performance Testing
- Packet Capture
- Command Line Interface (CLI)
- Aruba TAC

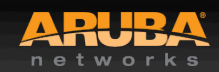

#### AirWave Overview (Show user-table | include iPhone)

AIRHEADS 2013

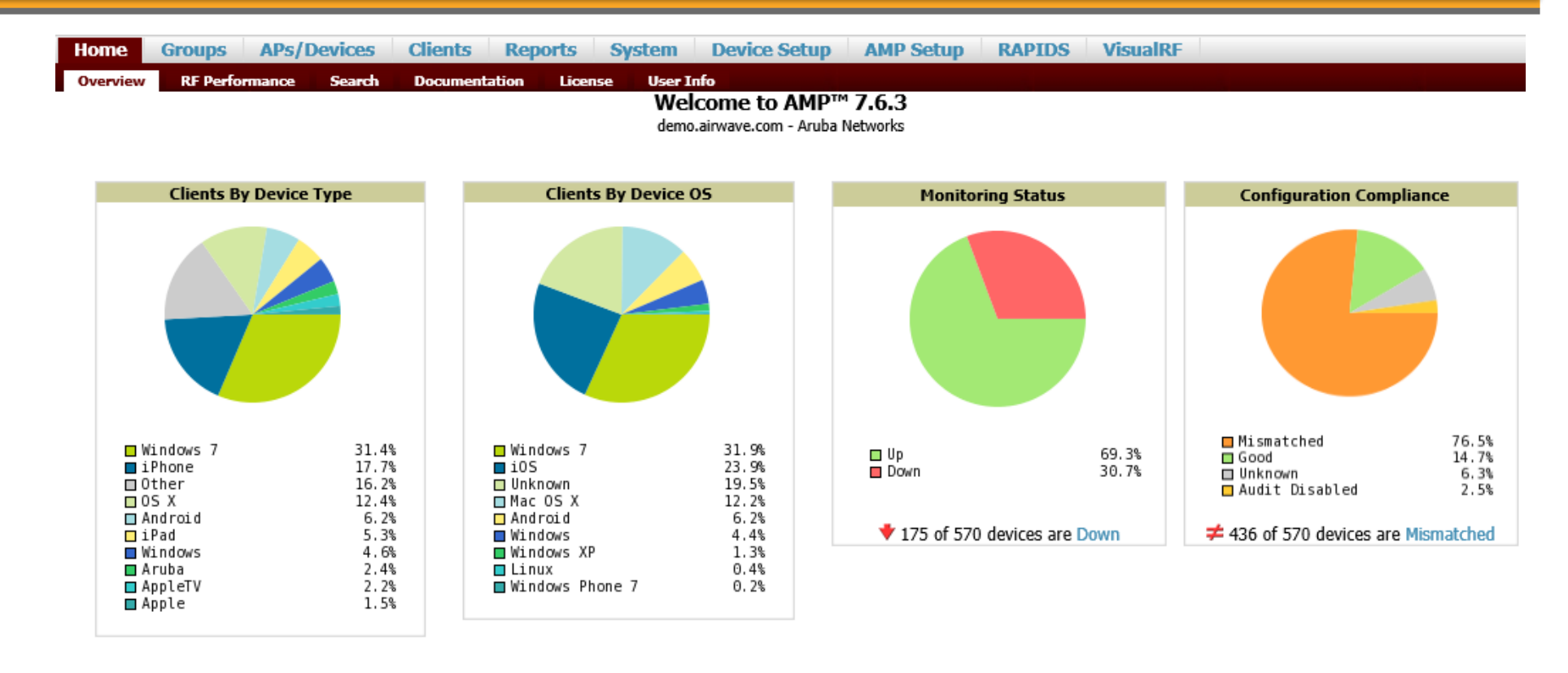

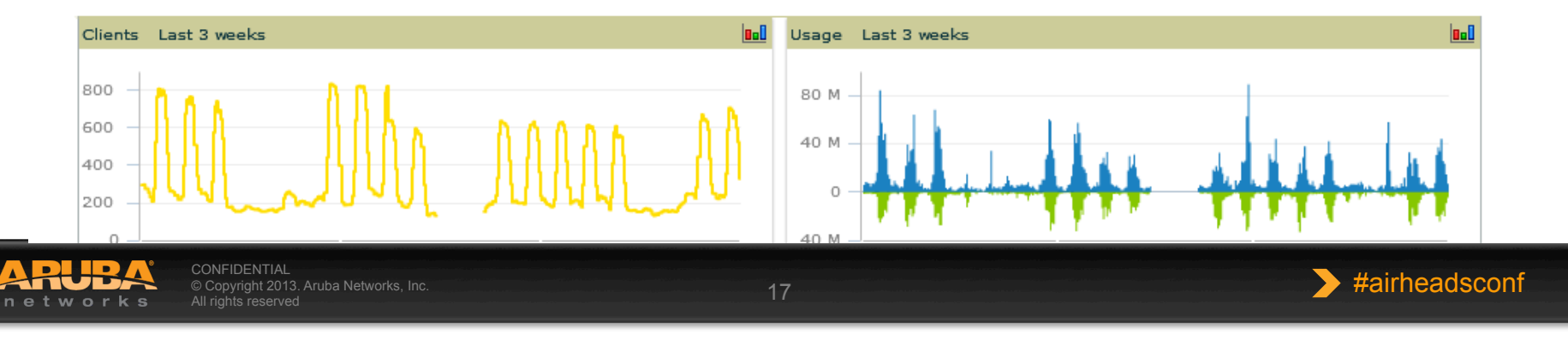

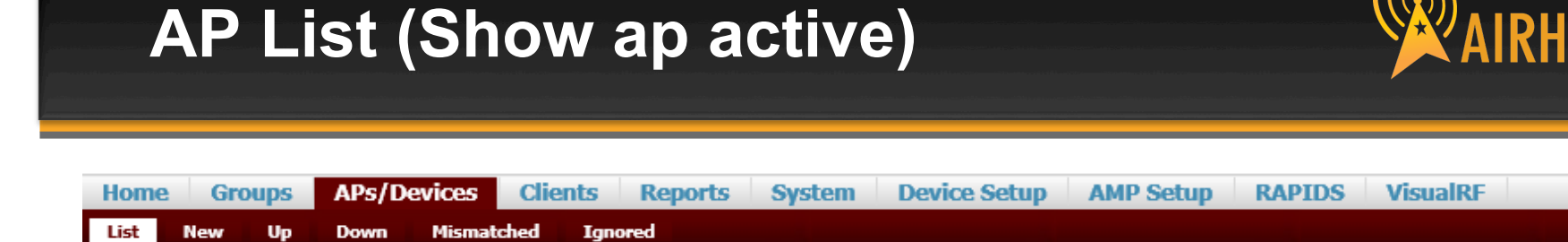

Nodify Devices

1-55 ▼ of 55 APs/Devices Page 1 ▼ of 1 Reset filters Choose columns Export CSV

|   | Device                                      | 1st Radio 👻 | 1st Radio Ch. 👻 | 1st Radio TX Power 🐨 | 2nd Radio 🔺 🐨 | 2nd Rac |
|---|---------------------------------------------|-------------|-----------------|----------------------|---------------|---------|
| Ľ | dlogan-ap65                                 | 802.11bg    | 11              | 22 dBm               | 802.11a       | 149     |
| Ľ | 1344-2-72c (1344-1-al1.arubanetworks.com)   | 802.11bgn   | 11              | 12 dBm               | 802.11an      | 165     |
| R | 1344-2-140C                                 | 802.11bgn   | 6               | 12 dBm               | 802.11an      | 36      |
| Ľ | 1344-2-130C                                 | 802.11bgn   | 1               | 12 dBm               | 802.11an      | 165     |
| R | 1344-1-AL21 (1344-1-al21.arubanetworks.com) | 802.11bgn   | 1               | 12 dBm               | 802.11an      | 149     |
| Ľ | 1344-1-AL33 (1344-1-al33.arubanetworks.com) | 802.11bgn   | 1               | 12 dBm               | 802.11an      | 36      |
| R | 1344-1-AL3 (1344-1-al3.arubanetworks.com)   | 802.11bgn   | -               | -                    | 802.11an      | -       |
| Ľ | 1344-2-205C                                 | 802.11bgn   | 6               | 12 dBm               | 802.11an      | 165     |
| R | 1344-2-184C                                 | 802.11bgn   | 11              | 12 dBm               | 802.11an      | 165     |
| R | 1344-1-AL10 (1344-1-al10 aruhanetworks com) | 802 11han   | 11              | 12 dBm               | 802 11an      | 157     |

- TX Power settings
- Channels
- AP types
- Up/Down status
- Firmware

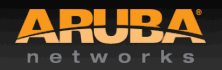

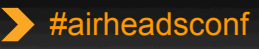

2013

#### **AirWave RF Performance Dashboard**

ARUBA ♦ New Devices: 11 | ♦ Wired: 38 | ♦ Wireless: 361 | ♥ Down: 166 | Ø Rogue: 300 | ∮ Clients: 413 | ▲ Alerts: 79 networks 205c Home Groups APs/Devices Clients Reports System Device Setup AMP Setup RAPIDS VisualRF Overview RF Performance Search Documentation License User Info Clients | Folder Top SNR. Speed Goodput \_ Summary \_ Clients Clients Clients 60 200 400 52 166 50 299 150 300 40 98 100 200 30 27 24 802.11b 20 **802.11g** 14 50 100 802.11a 38 HT 20 MHz 10 HT 40 MHz unknown 16 19 0 0 0 0 20 30 40 50 36 54 108 36 54 108 dB Mbps Mbps Lowest SNR Clients Lowest Speed Clients Lowest Goodput Clients Clients • 2.4 GHz 5 GHz -----Client 🔻 Speed (Mbps) Client 🔻 SNR (dB) 5 802.11a -64:20:0C:69:BE:79 15 802.11b 0 -27 802.11g -15 70:56:81:EC:F8:6B HT 20 MHz 133 190 ARUBANETWORKS\ccourtney 12 HT 40 MHz

Total

networks

0

160

rnarayanan

shirinaz@arubanetworks.com 13

32

227

More

6

|                      | opees (. ispo) |
|----------------------|----------------|
| 20:16:D8:33:E2:5A    | 0              |
| ARUBANETWORKS\kmer   | redith 0       |
| ARUBANETWORKS\sdam   | odaran 0       |
| kenc                 | 0              |
| mmudaliar@arubanetwo | rks.com 0      |
|                      | More           |

| Client 🔻               | Goodput (Mbps) |
|------------------------|----------------|
| 78:CA:39:DE:3A:EE      | 0              |
| ARUBANETWORKS\aping    | ale 0          |
| svitamanti@arubanetwor | ks.com 0       |
| vnambiar               | 0              |
| wdai                   | 0              |
|                        | More           |

#airheadsconf

#### **AP Monitoring (Show User Table)**

Clients Home Groups APs/Devices Reports System **Device Setup** AMP Setup RAPIDS VisualRF Monitor List Manage Audit Compliance New Up Down Mismatched Ignored **Device Info** Status: Up (OK) Configuration: Mismatched (The settings on the device do not match the desired configuration policy.) Controller: ethersphere-Ims3 Aruba AP Group: Corp1344-AM Upstream Device: 1344-1-AP-alpha-sw1 Upstream Port: gigabitethernet0/0/15 Aruba AP 135 Remote Device: No Last Contacted: 2/28/2012 9:43 AM Uptime: 2 days 8 hrs 12 mins Type: LAN MAC Address: D8:C7:C8:C0:C7:BC Serial: AX0025566 IP Address: 10.6.66.71 Clients: 5 Usage: 19.06 Kbps Quick Links: Open controller web Ul... Run a command... \$ 4 Notes:

Radios

| Index 🔺 | Name      | MAC Address       | Clients | Usage (Kbps) | Channel | Tx Power | Antenna Type | Role                  | Active SSIDs      |
|---------|-----------|-------------------|---------|--------------|---------|----------|--------------|-----------------------|-------------------|
| 1       | 802.11bgn | D8:C7:C8:8C:7B:C0 | 0       | 0.00         | 1       | 0 dBm    | Internal     | AirMonitor and Access | -                 |
| 2       | 802.11an  | D8:C7:C8:8C:7B:D0 | 4       | 19.06        | 149     | 12 dBm   | Internal     | Access                | ARUBA-VISITOR, et |

Wired Interfaces

| Name 🔺 | MAC Address       | Clients | Admin Status | Operational Status | Туре            | Duplex | Aruba Port Mode | Input Capacity | Output Capacity |
|--------|-------------------|---------|--------------|--------------------|-----------------|--------|-----------------|----------------|-----------------|
| Enet0  | D8:C7:C8:C0:C7:BC | 0       | Up           | Up                 | gigabitEthernet | Full   | N/A             | 1000 Mbps      | 1000 Mbps       |
| Enet1  | D8:C7:C8:C0:C7:BD | 0       | Up           | Down               | gigabitEthernet | Half   | Active Standby  | 10 Mbps        | 10 Mbps         |

View Device Events

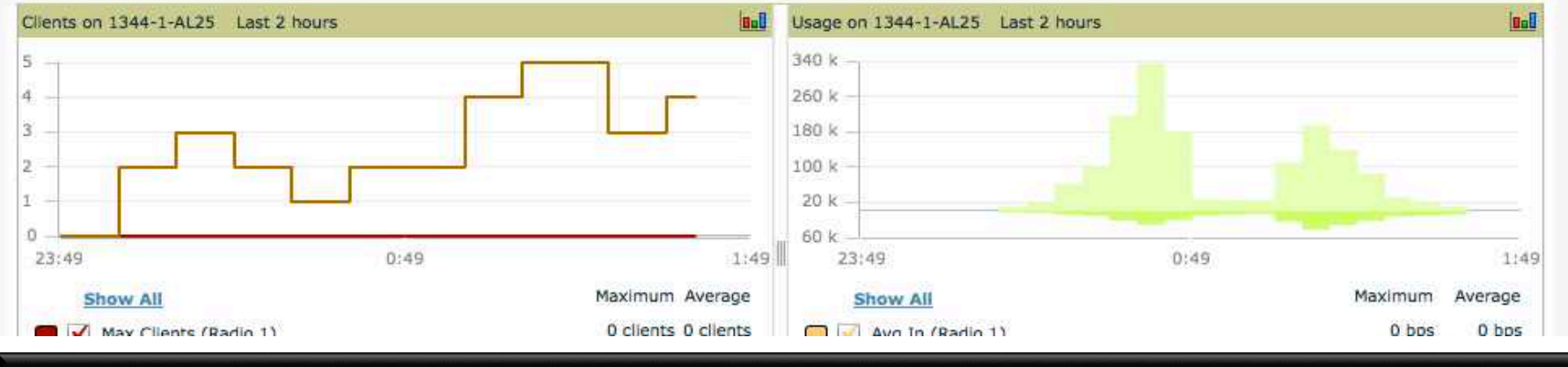

ARUBA

CONFIDENTIAL © Copyright 2013. Aruba Networks, I All rights reserved #airheadsconf

#### **Radio Details**

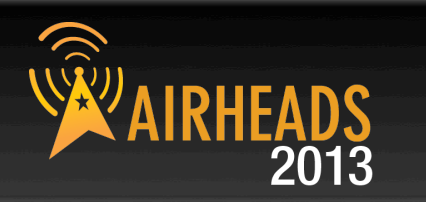

| New Devices: 1                       | 1 Alerts: 79 Vireless: 361 Down: 166 Rogue: 300 Clients: 417 | 205c |
|--------------------------------------|--------------------------------------------------------------|------|
| Home Groups APs/Devices Clients      | Reports System Device Setup AMP Setup RAPIDS VisualRF        |      |
| List Monitor Manage Audit Compliance | New Up Down Mismatched Ignored                               |      |

#### AP Monitoring | Radio Statistics

Monitoring **802.11bgn** radio for AP **1344-2-205C** 

|                               | Issues Summary                                     |
|-------------------------------|----------------------------------------------------|
| Issue:                        | Description                                        |
| Interfering Devices Detected: | Cordless Base Freq Hopper, Video Device Fixed Freq |

#### 802.11 Radio Counters Summary (frames/sec)

|            | Current | Last Hour | Last Day | Last Week |
|------------|---------|-----------|----------|-----------|
| Unacked    | 0       | 1         | 59       | 32        |
| Retries    | 0       | 0         | 4        | 3         |
| Failures   | 0       | 1         | 5        | 4         |
| Dup Frames | 0       | 0         | 0        | 0         |
| FCS Errors | 7       | 14        | 58       | 172       |

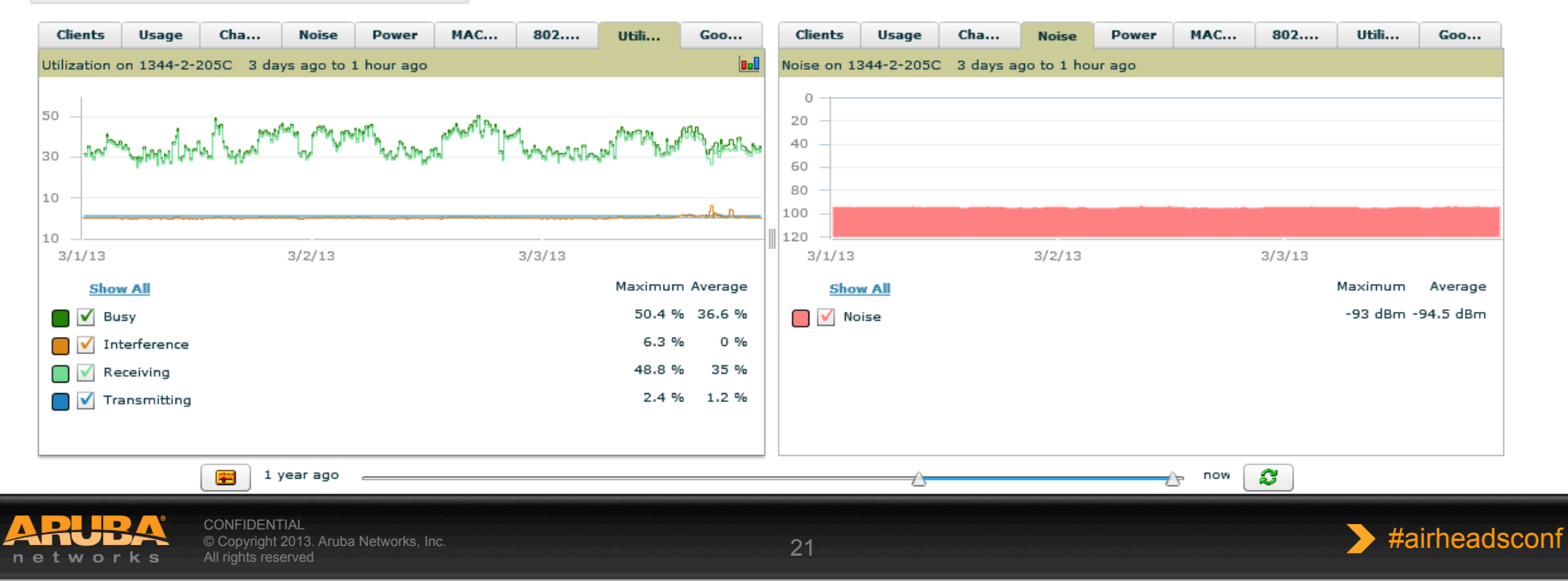

#### Radio Details Continued (Show AP ARM history)

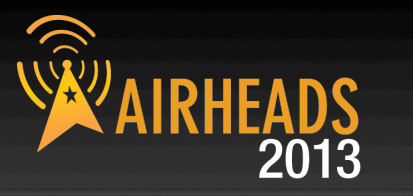

#### ARM Events

#### 1-5 of 13 ARM Events Page 1 of 3 > > | Reset filters Choose columns Export CSV

| Time 🔻            | Тгар Туре 🐨 👘  | Previous Tx Power w | Current Tx Power 👻 | Previous Channel 👻 | Current Channel 🛛 | Previous Secondary Channel 🐨 | Current Secondary Channel 👻 | Change Reason 🐨 |
|-------------------|----------------|---------------------|--------------------|--------------------|-------------------|------------------------------|-----------------------------|-----------------|
| 3/4/2013 7:31 PM  | Channel Change | -                   | -                  | 1                  | 6                 | None                         | None                        | Noise Threshold |
| 3/4/2013 7:26 PM  | Channel Change | -                   | -                  | 6                  | 1                 | None                         | None                        | Interference    |
| 3/4/2013 12:32 PM | Channel Change | -                   | -                  | 1                  | 6                 | None                         | None                        | Interference    |
| 3/4/2013 9:53 AM  | Channel Change | -                   | -                  | 6                  | 1                 | None                         | None                        | Interference    |
| 3/4/2013 7:15 AM  | Channel Change | -                   | -                  | 11                 | 6                 | None                         | None                        | Interference    |

1-5 ▼ of 13 ARM Events Page 1 ▼ of 3 > >| Reset filters

#### **Detected Interfering Devices**

| 1-5 	v of 5 Interfering Devices Page 1 	v of 1 Choose columns Export CSV |                   |               |             |        |                |  |  |  |
|--------------------------------------------------------------------------|-------------------|---------------|-------------|--------|----------------|--|--|--|
| Device Type                                                              | Last Seen 🔻       | Start Channel | End Channel | Signal | Duty Cycle (%) |  |  |  |
| Video Device Fixed Freq                                                  | 3/4/2013 7:33 PM  | 1             | 4           | -46    | 99             |  |  |  |
| Cordless Base Freq Hopper                                                | 3/4/2013 7:33 PM  | 1             | 14          | -75    | 5              |  |  |  |
| XBox Freq Hopper                                                         | 3/4/2013 6:29 PM  | 1             | 14          | -82    | 5              |  |  |  |
| Microwave                                                                | 3/4/2013 3:19 PM  | 4             | 9           | -61    | 50             |  |  |  |
| Bluetooth                                                                | 3/4/2013 12:53 PM | 1             | 14          | -69    | 5              |  |  |  |

1-5 of 5 Interfering Devices Page 1 of 1

#### Active BSSIDs

| BSSID 🔺           | SSID             | Controller Web UI        |
|-------------------|------------------|--------------------------|
| D8:C7:C8:88:D0:C0 | ethersphere-wpa2 | Dashboard > Access Point |
| D8:C7:C8:88:D0:C2 | ARUBA-VISITOR    | Dashboard > Access Point |

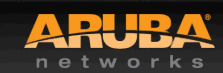

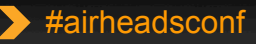

#### **Client Diagnostics**

Cont

AP:

AP Type:

Radio:

Band:

Channel:

Antenna:

Notes:

Clients:

Noise:

Uptime:

4

networks

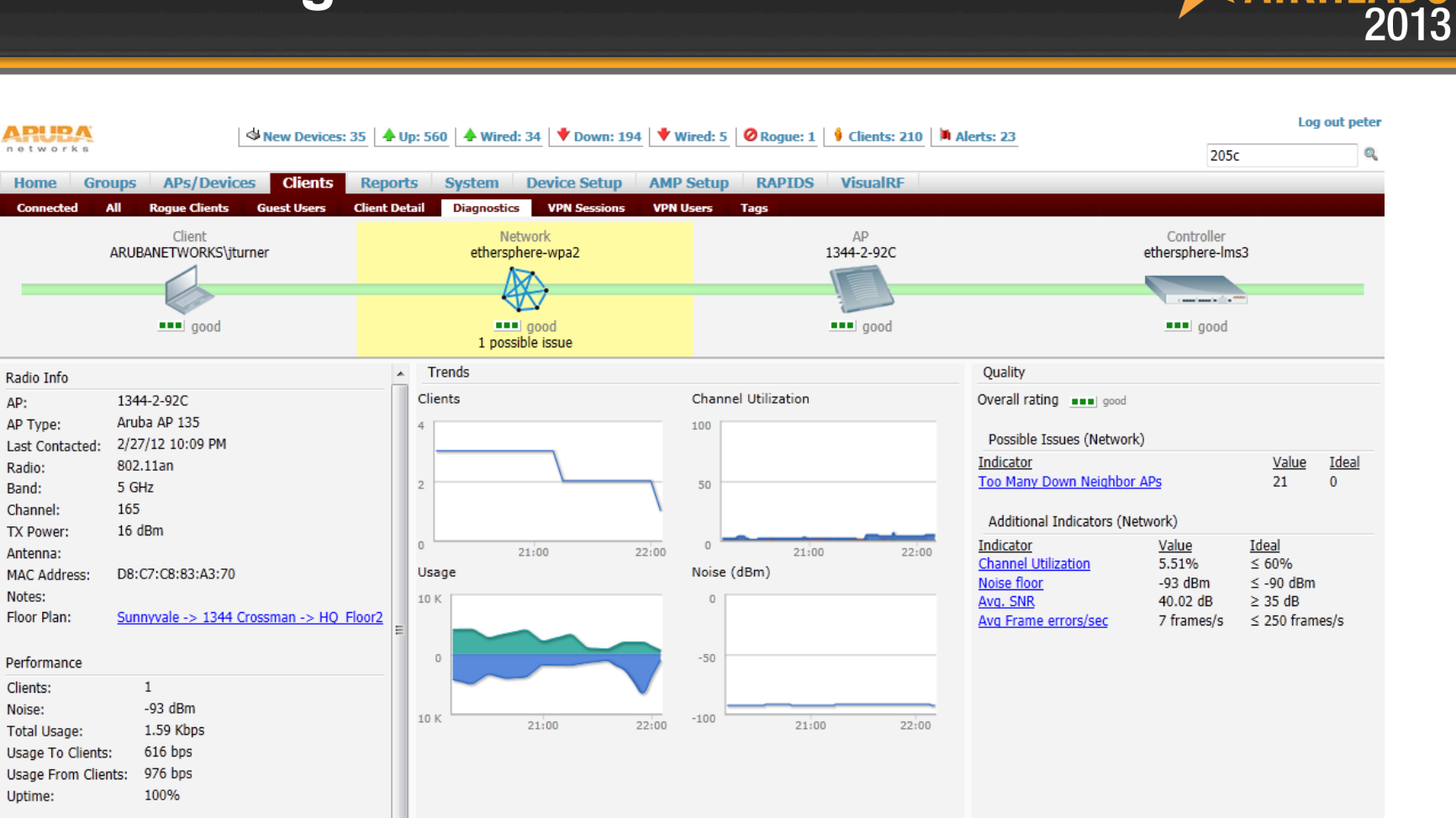

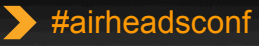

**R** 

IRH

#### **ArubaOS Dashboard - Performance**

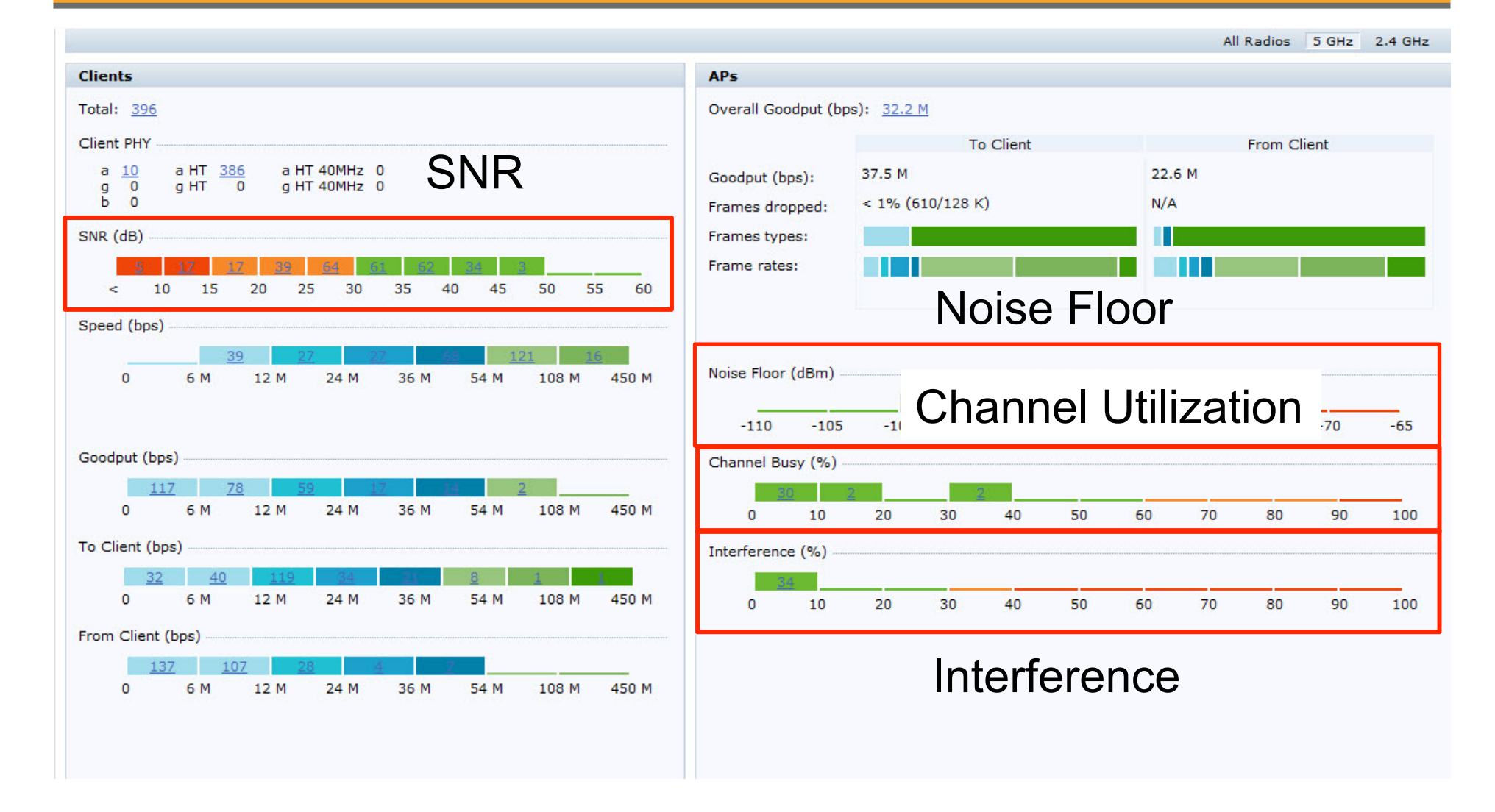

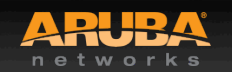

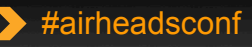

2013

#### **AOS RF Dashboard – Security**

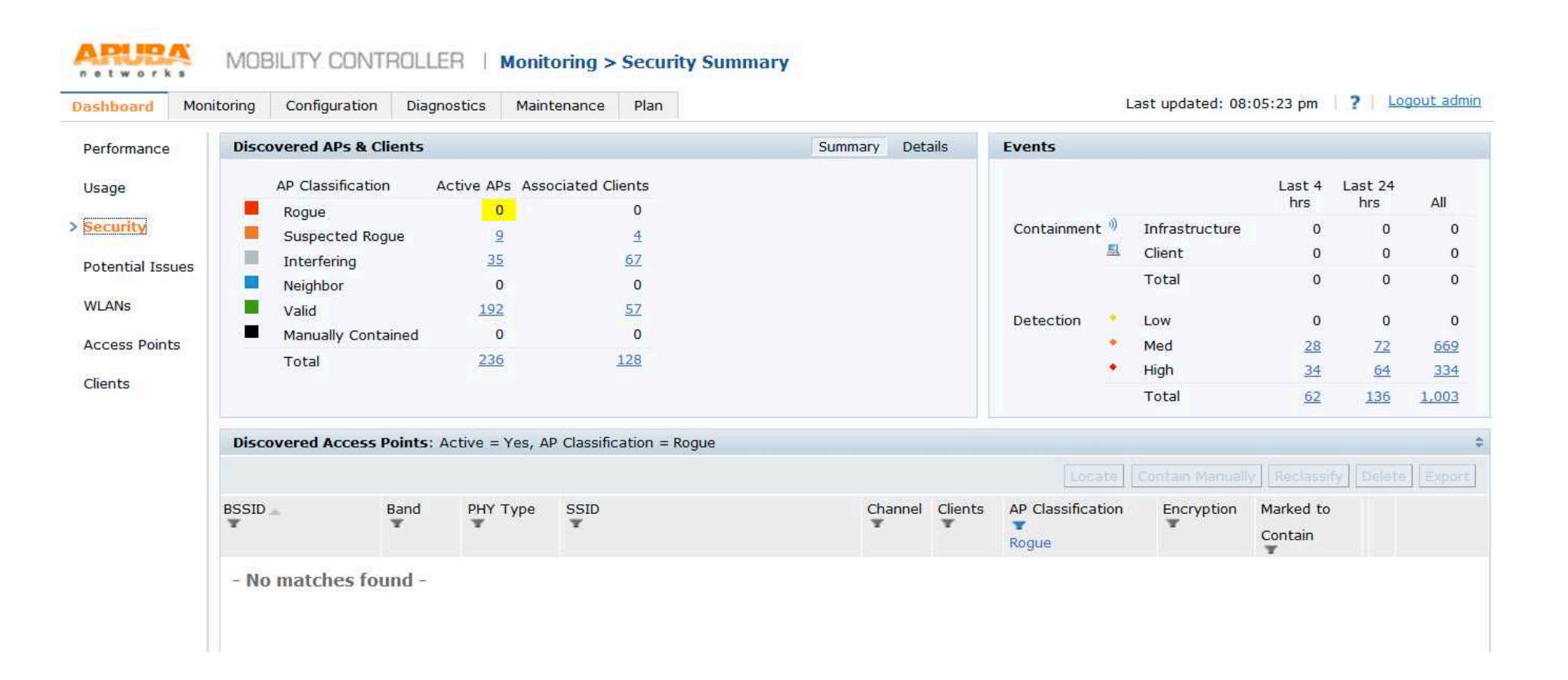

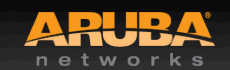

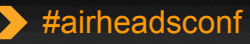

## AOS RF Dashboard – Potential Issues

| ashboard Monito | ring Configuration     | Diagnostics          | Maintenance    | Plan |                               | La            | st <mark>upda</mark> ted: <mark>08:05:56 p</mark> |
|-----------------|------------------------|----------------------|----------------|------|-------------------------------|---------------|---------------------------------------------------|
| Performance     | Potential Issues       |                      |                |      |                               |               |                                                   |
| Jsage           | Clients with potential | issues: <u>11 ou</u> | <u>t of 21</u> |      | Radios with potential issues: | 25 out of 198 |                                                   |
| Security        |                        | 2.4 GHz              | 5 GHz          |      |                               | 2.4 GHz       | 5 GHz                                             |
| 141             | Low SNR                | 0                    | 1              |      | High noise floor              | 0             | 0                                                 |
| otential Issues | Low speed              | 0                    | 1              |      | Busy channel                  | 0             | 0                                                 |
| /I ANS          | Low goodput            | <u>5</u>             | <u>6</u>       |      | High interference             | <u>12</u>     | 0                                                 |
|                 |                        |                      |                |      | Low goodput                   | <u>8</u>      | <u>6</u>                                          |
| ccess Points    |                        |                      |                |      | High client association       | 0             | 0                                                 |
| 1000 a.C.       |                        |                      |                |      |                               |               |                                                   |

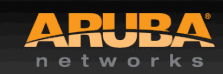

AIRHEADS 2013

#### **AOS RF Dashboard – WLAN**

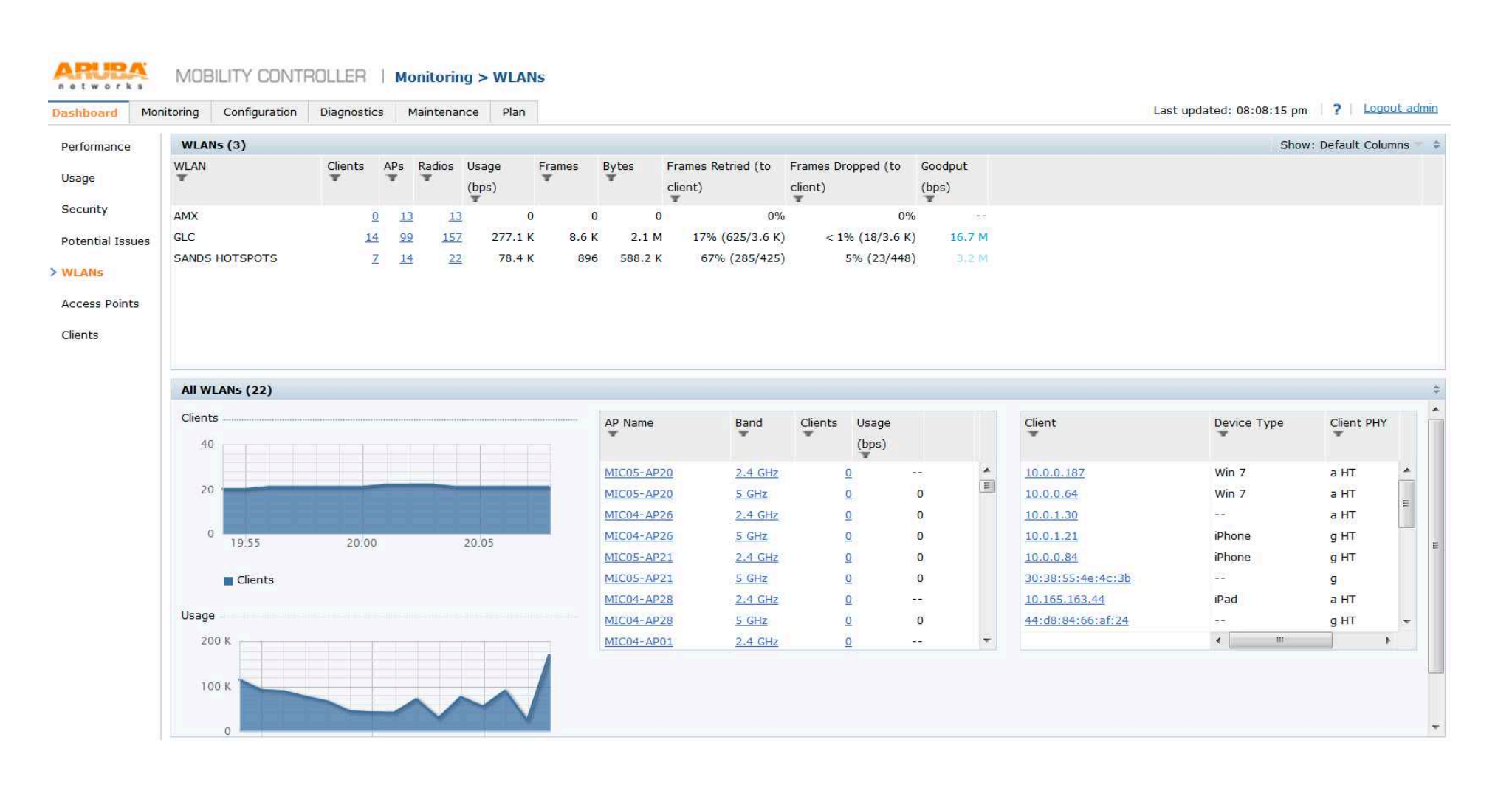

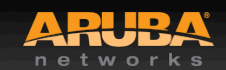

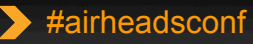

2013

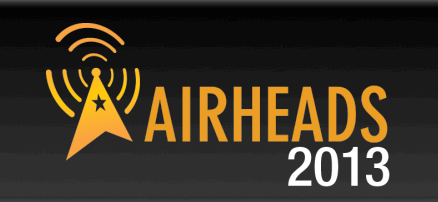

#### **AOS RF Dashboard – Access Points**

| Dashboard        | coning Configuration | Diagno      | sucs Mainten | ance P       | lan              |                      |               |                        |        |                                                                                                    |                    |                         |           | Last updated. 0              | 6.06.55 pm  | r Logoue                   |     |
|------------------|----------------------|-------------|--------------|--------------|------------------|----------------------|---------------|------------------------|--------|----------------------------------------------------------------------------------------------------|--------------------|-------------------------|-----------|------------------------------|-------------|----------------------------|-----|
| Performance      | Radios (157 of 198   | ): Radio Mo | de = Access  |              |                  |                      |               |                        |        | Prev 100                                                                                                    | <u>Next 100</u>    | APs Radios              | All Radi  | os 5 GHz 2.4 GH              | z Show:     | Default Columns            | ;   |
| Usage            | AP Name              | Band<br>T   | Radio Mode   | Clients<br>T | Channel          | Noise Floor<br>(dBm) | EIRP<br>(dBm) | Channel<br>Utilization | Frames | Bytes                                                                                                    | Frames (to client) | Frames Retri<br>client) | ied (to F | rames Dropped (to<br>:lient) | Frames (fro | m Frame Rates (<br>client) | to  |
| Security         | MIC04-AP01           | 5 GHz       | Access       | 1            | 165              | -96                  | 20            |                        | C      |                                                                                                    | 0                  | 0                       | 0%        | - 0%                         | ,           | 0                          | -   |
| Potential Issues | MIC04-AP02           | 2.4 GHz     | Access       |              | 2 1              | -96                  | 15            |                        | 63     | 4.8                                                                                                    | ĸ                  | 59                      | 0%        | 0%                           | 3           | 4                          | E   |
|                  | MIC04-AP02           | 5 GHz       | Access       |              | 153              | -94                  | 20            |                        | 452    | 71.4                                                                                                    | К 2                | 23 5%                   | (11/223)  | 0%                           | 22          | 29                         | -   |
| WLANs            | MIC04-AP03           | 2.4 GHz     | Access       | 1            | 0 6              | -94                  | 15            | 1                      | C      | β p                                                                                                    | 0                  | 0                       | 0%        | 0%                           | 10          | 0                          |     |
| > Access Points  | MIC04-AP03           | 5 GHz       | Access       |              | 2 48             | -92                  | 20            |                        | C      | ù e                                                                                                    | 0                  | 0                       | 0%        | 0%                           |             | 0                          |     |
|                  | MIC04-AP04           | 2.4 GHz     | Access       |              | 11               | -93                  | 15            |                        | C      | ě s                                                                                                    | 0                  | 0                       | 0%        | 0%                           | 1           | 0                          |     |
| Clients          | MIC04-AP04           | 5 GHz       | Access       |              | <u>0</u> 44      | -94                  | 20            |                        | C      | Ę 3                                                                                                    | 0                  | 0                       | 0%        | 0%                           | 5           | 0                          |     |
|                  | MIC04-AP05           | 2.4 GHz     | Access       | 1            | 11               | -95                  | 15            | -                      | C      | g sa                                                                                                    | 0                  | 0                       | 0%        | 0%                           | 1           | 0                          |     |
|                  | MIC04-AP05           | 5 GHz       | Access       |              | 2 52             | -95                  | 20            |                        | C      | ğ la                                                                                                    | 0                  | 0                       | 0%        | 0%                           | 3           | 0                          |     |
|                  | ΜΙΓΩ4-ΔΡΩ6           | 7 4 GH7     | Access       |              | <mark>n 1</mark> | -96                  | 15            |                        | 0      | <u>(                                    </u>                                                                     | n                  | n                       | 0%        | n%                           |             | n                          | . 7 |
|                  |                      |             |              |              |                  |                      |               |                        | m      |                                                                                                    |                    |                         |           |                              |             |                            | -   |
|                  | All Radios           |             |              |              |                  |                      |               |                        |        |                                                                                                    |                    |                         |           |                              |             |                            | \$  |
|                  | 2.4 GHz Clients      |             |              |              |                  |                      |               |                        | 5 GH2  | Clients                                                                                                    |                    |                         |           |                              |             |                            | -   |
|                  | 20                   |             |              |              |                  |                      |               |                        | 20     | )                                                                                                    |                    |                         |           |                              |             |                            |     |
|                  | 20                   |             |              |              |                  |                      |               |                        | 2.1    |                                                                                                    |                    |                         |           |                              |             |                            |     |
|                  | 10                   |             |              |              | _                |                      | -             |                        |        |                                                                                                    |                    |                         |           |                              |             |                            |     |
|                  | 10                   |             |              |              |                  |                      |               |                        | 11     | ,                                                                                                    |                    |                         |           |                              |             |                            |     |
|                  |                      |             |              |              |                  |                      |               |                        |        |                                                                                                    |                    |                         |           |                              |             |                            |     |
|                  | 19:55                |             | 20           | 00:00        |                  | 2                    | 0:05          |                        |        | 19:5                                                                                                    | 5                  |                         | 20:00     |                              | 20:05       |                            |     |
|                  |                      |             |              |              |                  |                      |               |                        |        |                                                                                                    |                    |                         |           |                              |             |                            |     |
|                  | Clients              |             |              |              |                  |                      |               |                        |        | Client:                                                                                                    | 5                  |                         |           |                              |             |                            | -   |
|                  | 2.4 GHz Usage        | *****       |              |              |                  |                      |               |                        |        | Usage                                                                                                    |                    |                         |           |                              |             |                            |     |
|                  |                      |             |              |              |                  |                      |               |                        |        | and the second second second second second second second second second second second second second second second |                    |                         |           |                              |             |                            |     |

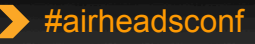

#### **AOS RF Dashboard – Clients**

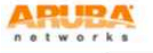

MOBILITY CONTROLLER | Monitoring > Clients

Dashboard Monitoring Configuration Diagnostics Maintenance Plan

Last updated: 08:11:04 pm | ? | Logout admin

2013

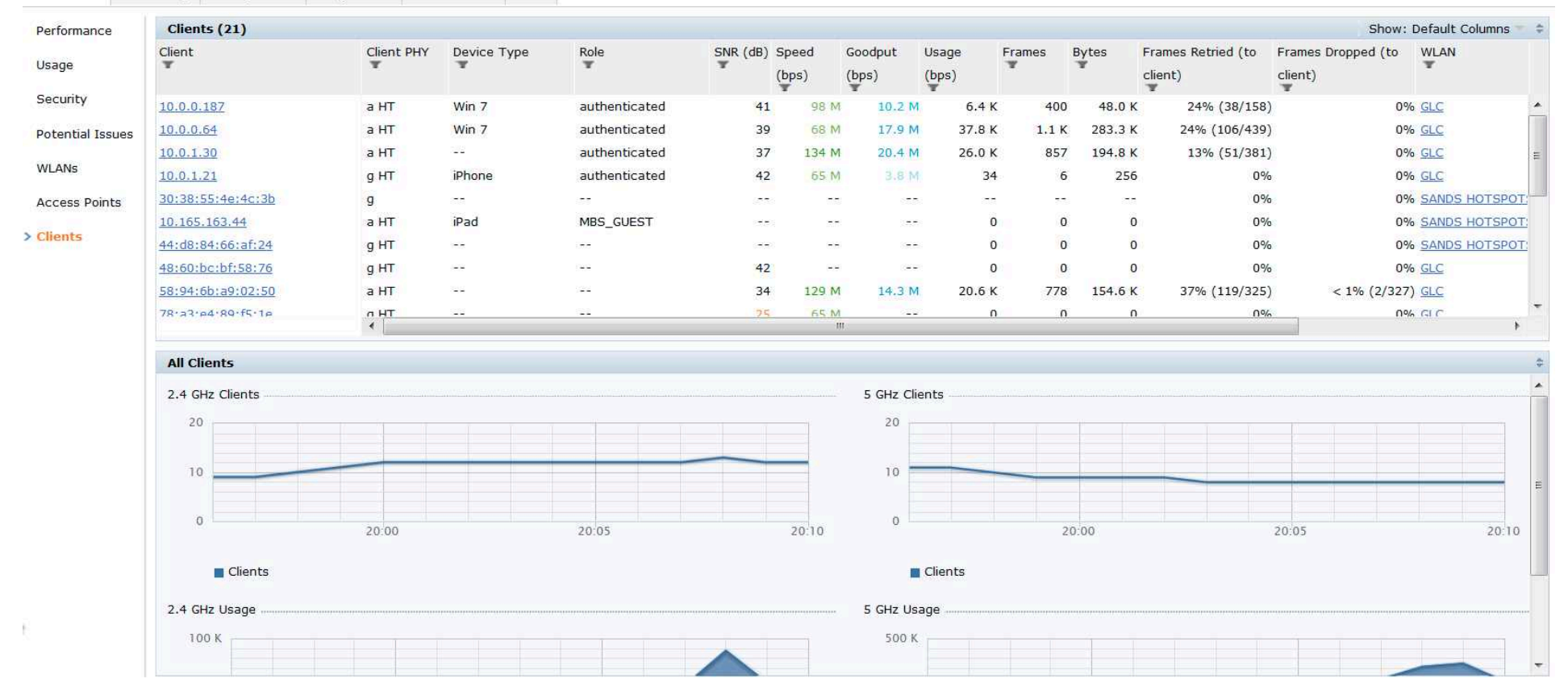

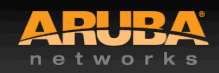

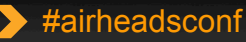

#### **Spectrum Analysis**

CONFIDENTIAL © Copyright 2012. Aruba Networks, Inc. All rights reserved

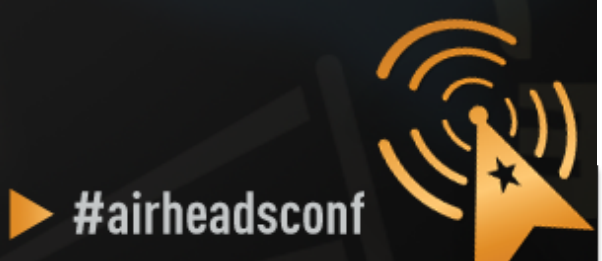

#### **Spectrum Analysis**

#### Aruba AP in Spectrum Mode

#### • Aruba AP in Hybrid Spectrum Mode

- AP-9x/10x/13x
- Software configurable

#### Dedicated Spectrum Analysers

- Fluke Networks AirMagnet Spectrum XT
- Metageek Wi-Spy
- Others
- Airwave VisualRF

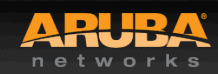

#### Wireless Tools – Spectrum Analysis

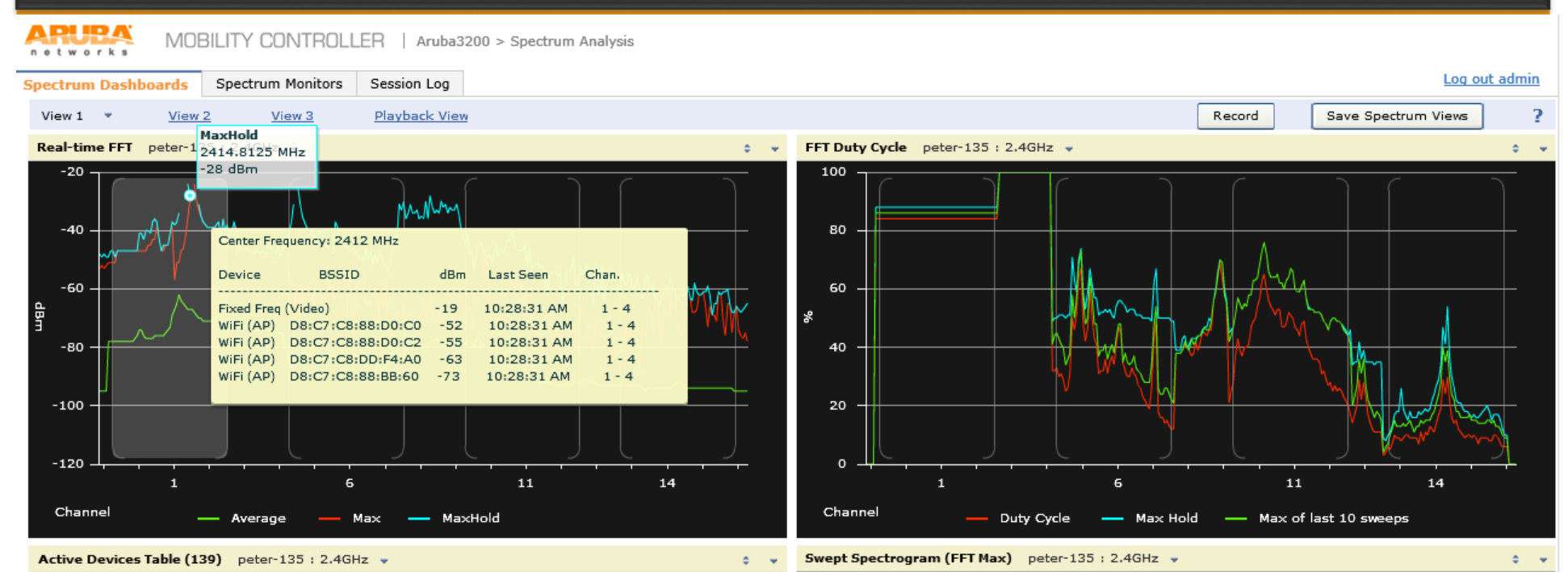

| Device Type | BSSID             | SSID           | Signal<br>(dBm) | Duty<br>Cycle | Discovered      | Activil 🔺<br>Durat | -2445   |               |    |                                                                                                    |
|-------------|-------------------|----------------|-----------------|---------------|-----------------|--------------------|---------|---------------|----|----------------------------------------------------------------------------------------------------|
| WiFi (AP)   | 00:24:6C:81:A6:B0 | peter-plm-3200 | -37             | 1%            | 3-5 11:21:41 AM | 5m 2               |         |               |    |                                                                                                    |
| WiFi (AP)   | D8:C7:C8:88:D0:C2 | ARUBA-VISITOR  | -55             | 0%            | 3-5 11:21:41 AM | 5m 2               |         |               |    | Provide the second second s |
| WiFi (AP)   | D8:C7:C8:87:EE:00 | appletest      | -42             | 0%            | 3-5 11:21:41 AM | 5m 2               |         |               |    | Maria and a second second second second second second second second second second second second second second s                                                                                                    |
| WiFi (AP)   | D8:C7:C8:87:EE:01 | test-wep       | -44             | 1%            | 3-5 11:21:41 AM | 5m 2               |         |               |    |                                                                                                    |
| WiFi (AP)   | 00:1A:1E:50:17:D0 | aruba-ap       | -56             | 0%            | 3-5 11:21:41 AM | 5m 2               |         |               |    |                                                                                                    |
| WiFi (AP)   | 6C:F3:7F:B7:29:A3 | employee200-7  | -61             | 1%            | 3-5 11:21:41 AM | 5m 2               | -1225   |               |    |                                                                                                    |
| WiFi (AP)   | 6C:F3:7F:A6:0E:82 | instant        | -64             | 1%            | 3-5 11:21:42 AM | 5m 2               |         |               |    |                                                                                                    |
| WiFi (AP)   | D8:C7:C8:AC:3D:81 | CPPM-test      | -65             | 1%            | 3-5 11:21:42 AM | 5m 2               |         |               |    |                                                                                                    |
| WiFi (AP)   | 6C:F3:7F:A6:0C:C2 | instant        | -64             | 0%            | 3-5 11:21:42 AM | 5m 2               |         |               |    |                                                                                                    |
| WiFi (AP)   | D8:C7:C8:8C:71:62 | ARUBA-VISITOR  | -61             | 0%            | 3-5 11:21:42 AM | 5m 2               |         | A SCORE STATE |    | Contraction of the second                                                                                                    |
| WiFi (AP)   | 00:18:4D:DB:E4:50 | Net-AP         | -59             | 0%            | 3-5 11:21:42 AM | 5m 2               |         |               |    |                                                                                                    |
| WiFi (AP)   | D8:C7:C8:5B:7C:23 | Q_Amigo_IAP    | -65             | 0%            | 3-5 11:21:43 AM | 5m 2               | 1       | 6             | 11 | 14                                                                                                    |
|             | •                 |                |                 |               |                 | •                  | Channel | -50 dBm       |    | -90 dBm                                                                                                    |

**networks** All rights reserved

02

#### Wireless Tools – Spectrum Analysis

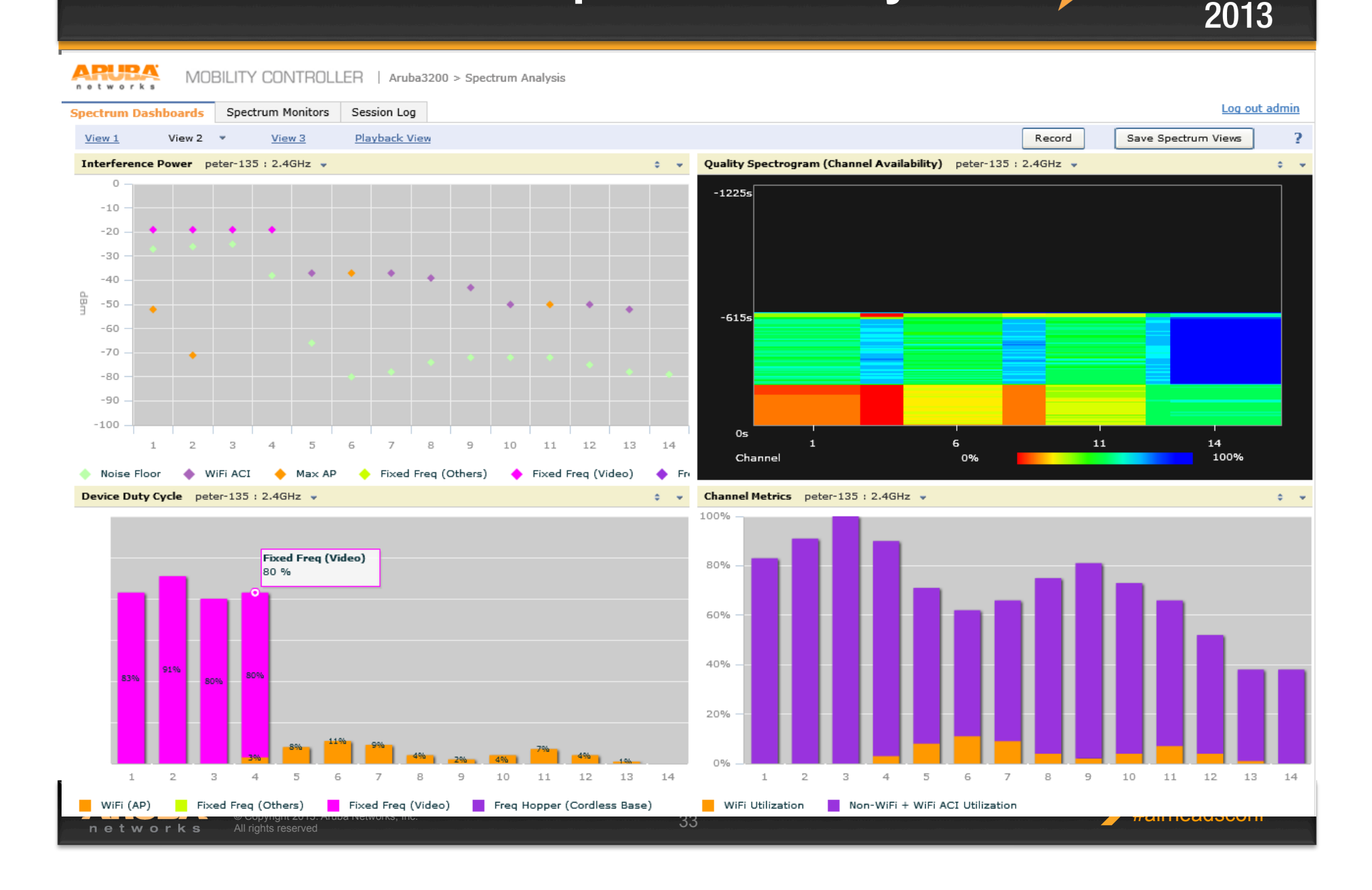

#### Wireless Tools – Visual RF

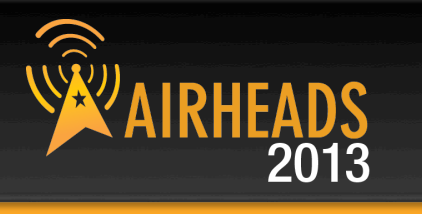

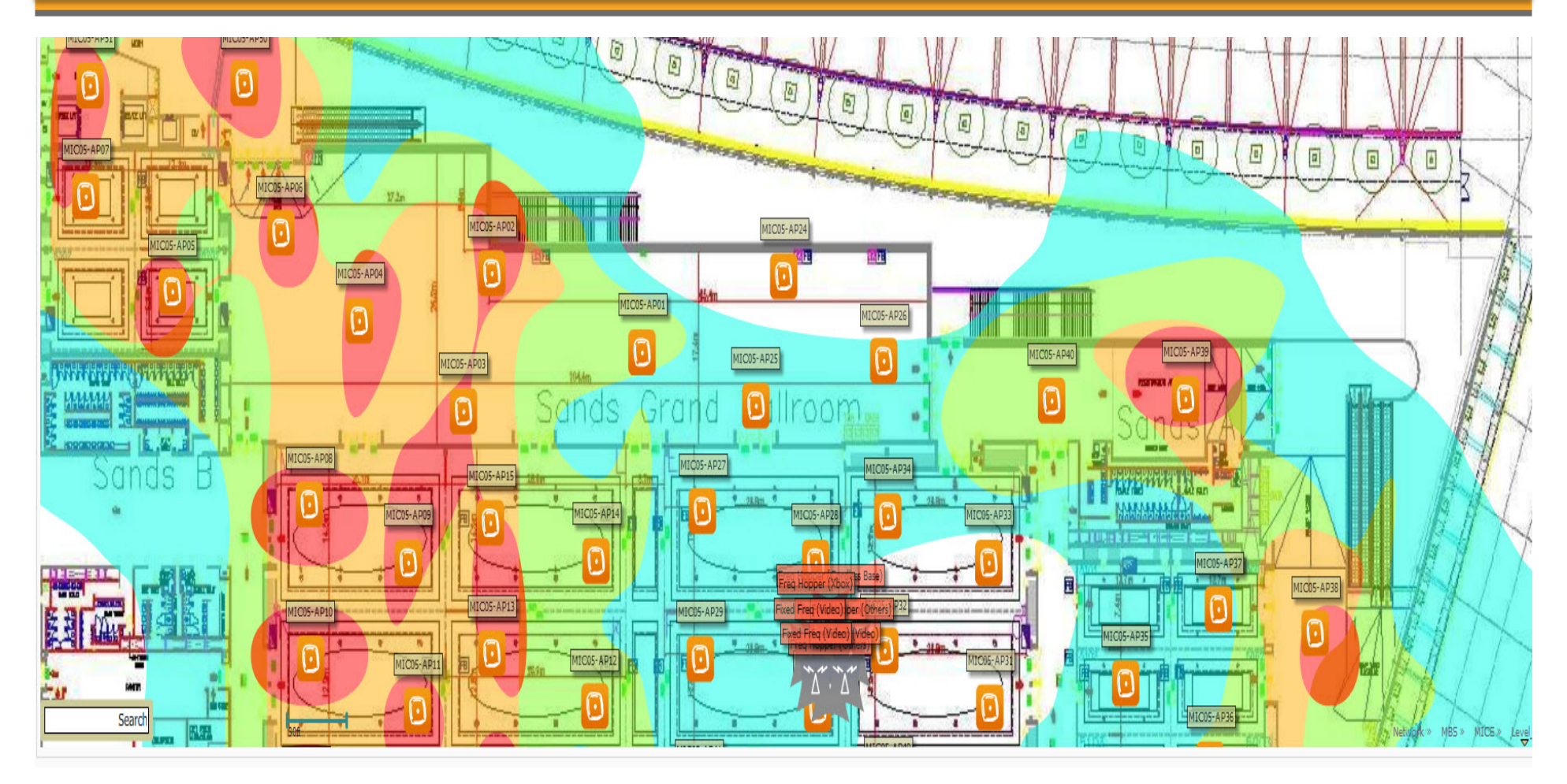

#### Wi-Fi Heatmap & Site-Survey

CONFIDENTIAL © Copyright 2012. Aruba Networks, Inc. All rights reserved

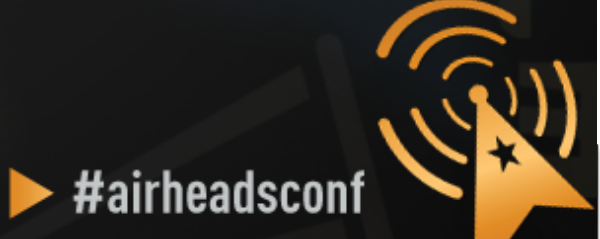

#### Heatmap (AirWave VisualRF)

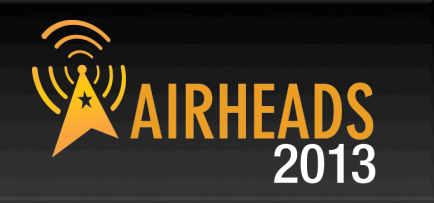

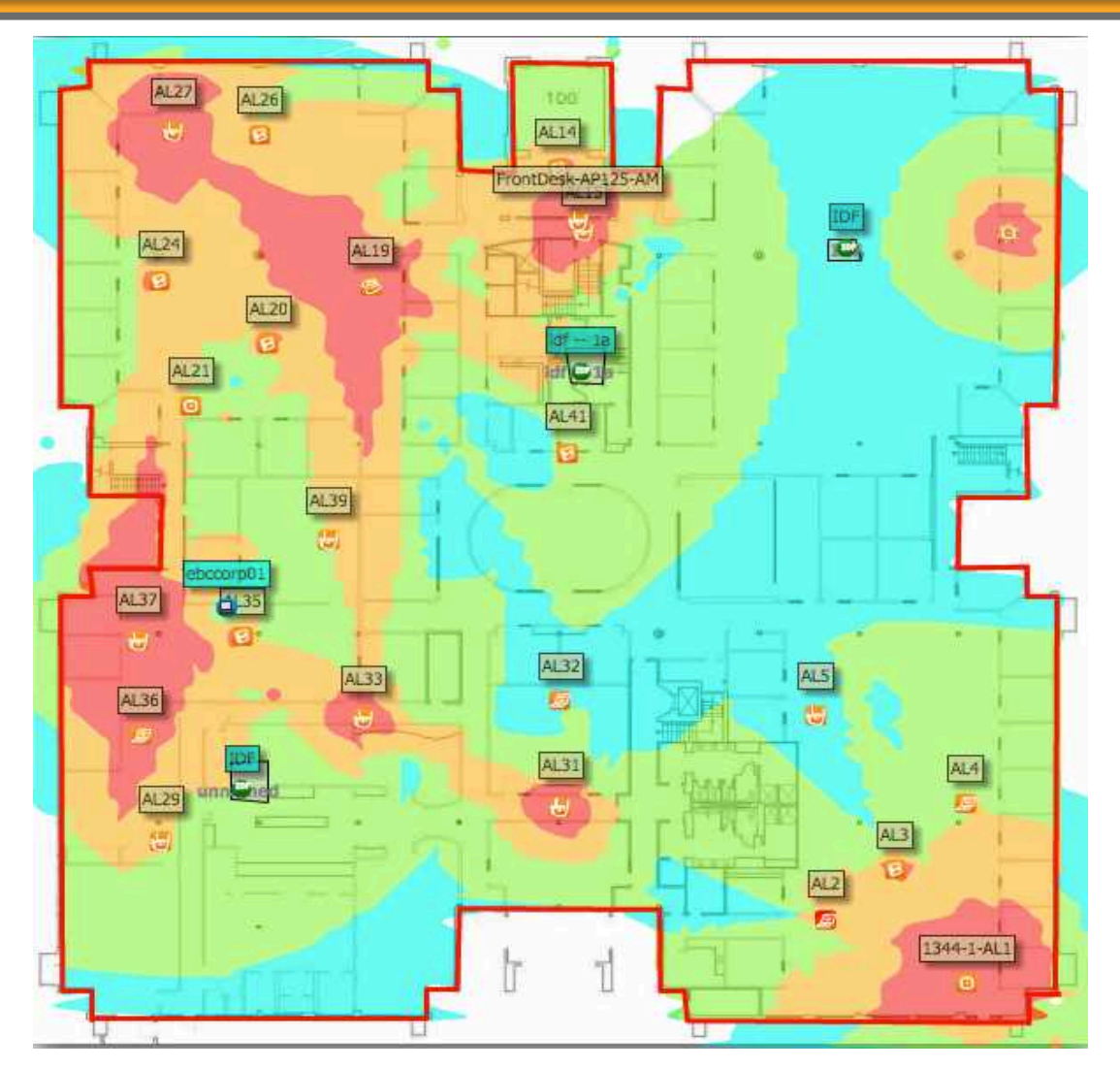

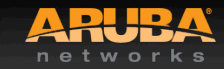

CONFIDENTIAL © Copyright 2013. Aruba Networks, Inc. All rights reserved

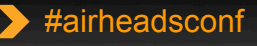

#### **AirWave (Client Association)**

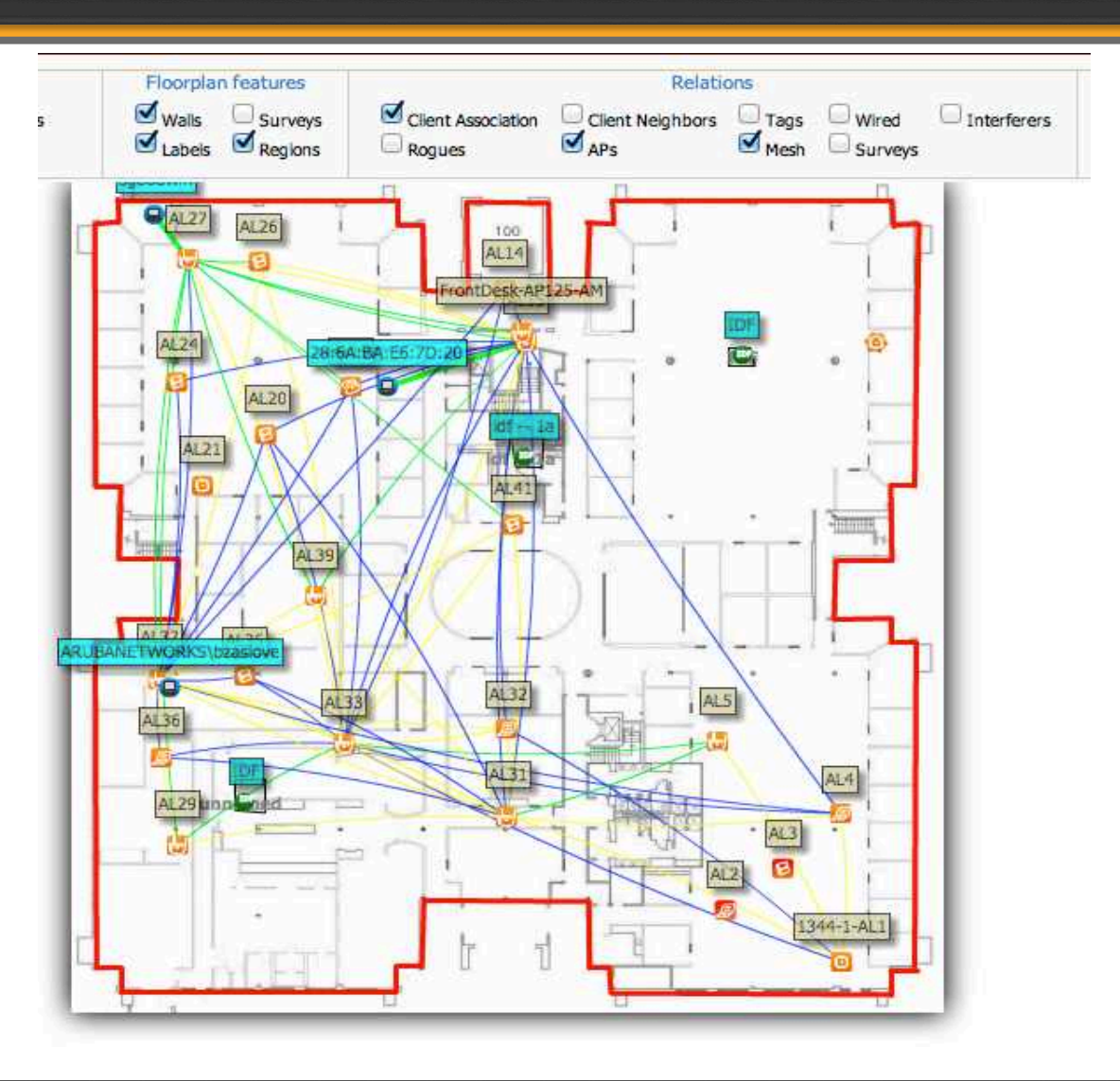

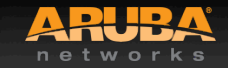

CONFIDENTIAL © Copyright 2013. Aruba Networks, Inc. All rights reserved

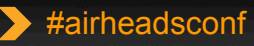

AIRHEA

2013

#### Site-Survey (AirMagnet Survey Pro)

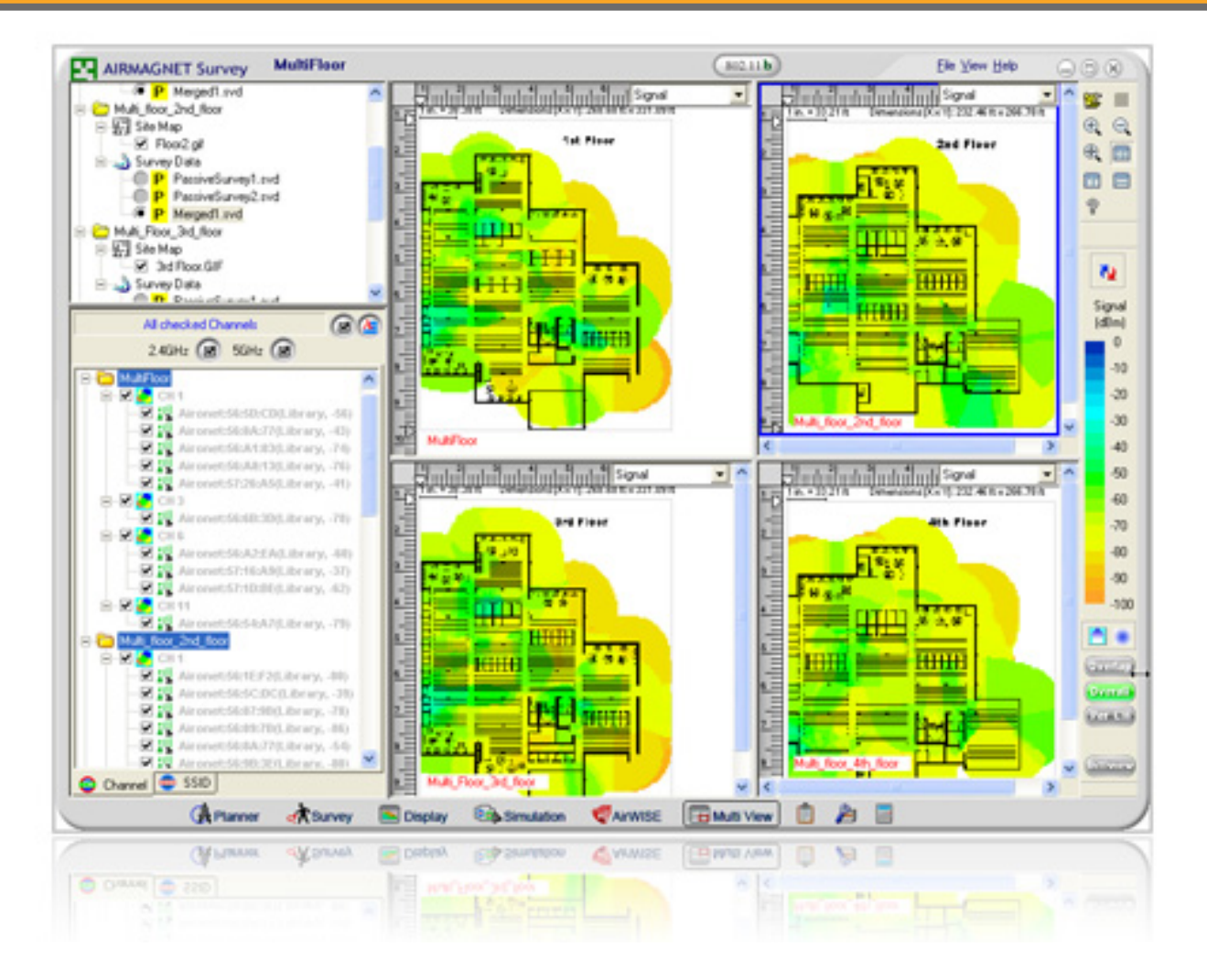

ARUBA networks

CONFIDENTIAL © Copyright 2013. Aruba Networks, Inc. Il rights reserved

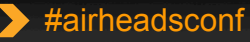

**WAIRHE** 

2013

Takes two to Tango

#### Understanding the client NIC

CONFIDENTIAL © Copyright 2012. Aruba Networks, Inc. All rights reserved

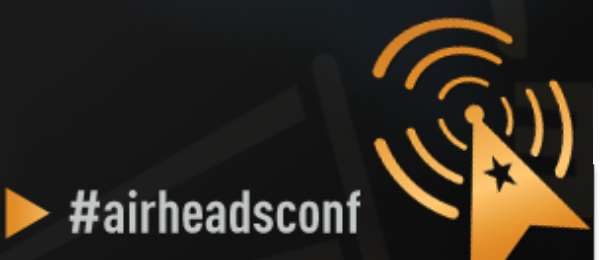

## **Understanding the Client NIC**

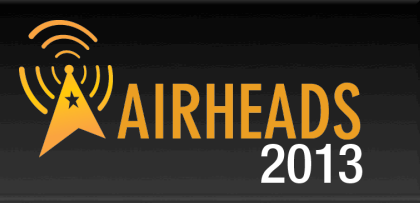

- Client devices have different characteristics and capabilities
  - Is it 802.11a, 802.11g, b/g/n, a/b/g/n?
  - If the client supports 11n, is it 1, 2 or 3 spatial streams?
  - Is the wireless NIC using the latest driver?
  - Smartphones often use lower transmit power to save battery
  - SNR works in **both directions**—the client needs sufficient SNR to demodulate 802.11 data rates—noise close to the client can hurt performance
  - Sometimes, the client can hear the AP, but the AP cannot hear the client

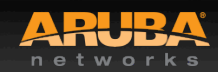

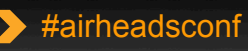

#### **Wireless NIC Details**

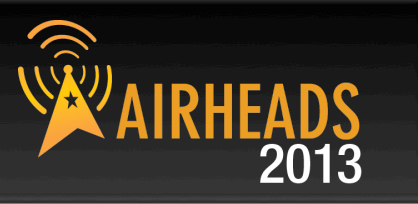

> #airheadsconf

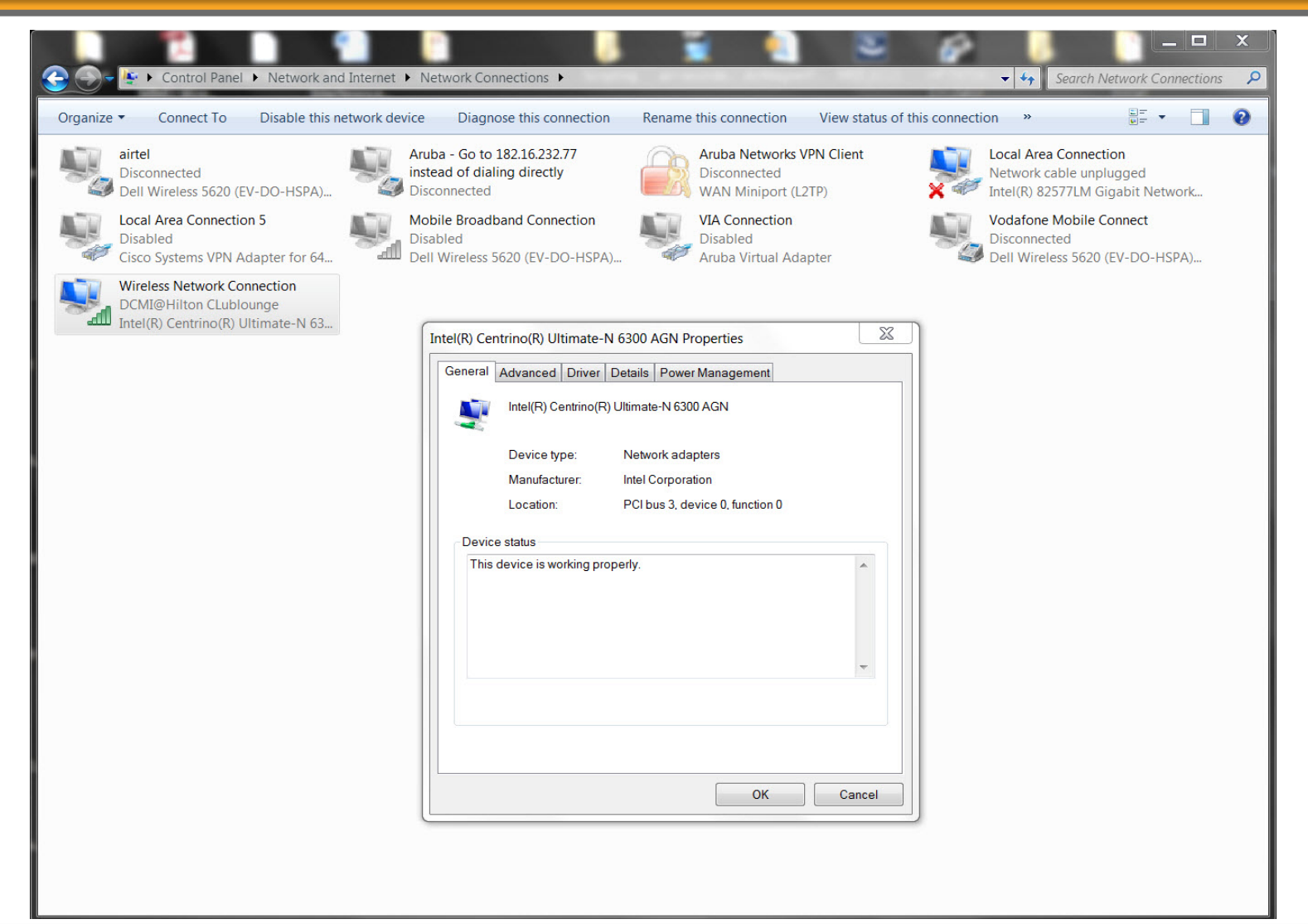

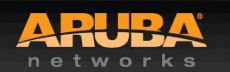

#### Wireless NIC Details Cont.

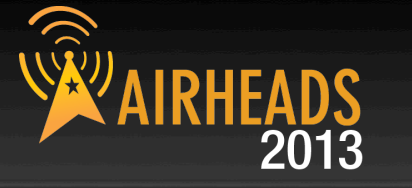

| The foll                                                                                                | owing properties are a                                                                                                    | Details   Power     | Management<br>network adapter. Click | the |
|----------------------------------------------------------------------------------------------------|----------------------------------------------------------------------------------------------------|---------------------|--------------------------------------|-----|
| propert<br>right.                                                                                       | y you want to change o                                                                                                    | on the left, and th | en select its value on t             | he  |
| Propert<br>802.11<br>802.11<br>802.11<br>Ad Ho<br>Ad Ho<br>Fat Ch<br>Mixed<br>Roami<br>Transr<br>Wirele | ty:<br>n Channel Width for bar<br>n Channel Width for bar<br>n Mode<br>c Channel 802.11b/g<br>c QoS Mode<br>annel Intolerant<br>Mode Protection<br>ing Aggressiveness<br>nit Power<br>ss Mode | nd 2.4<br>nd 5.2    | Value:<br>20 MHz Only                |     |
|                                                                                                    |                                                                                                    |                     |                                      |     |

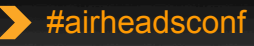

#### Wireless NIC Details Cont.

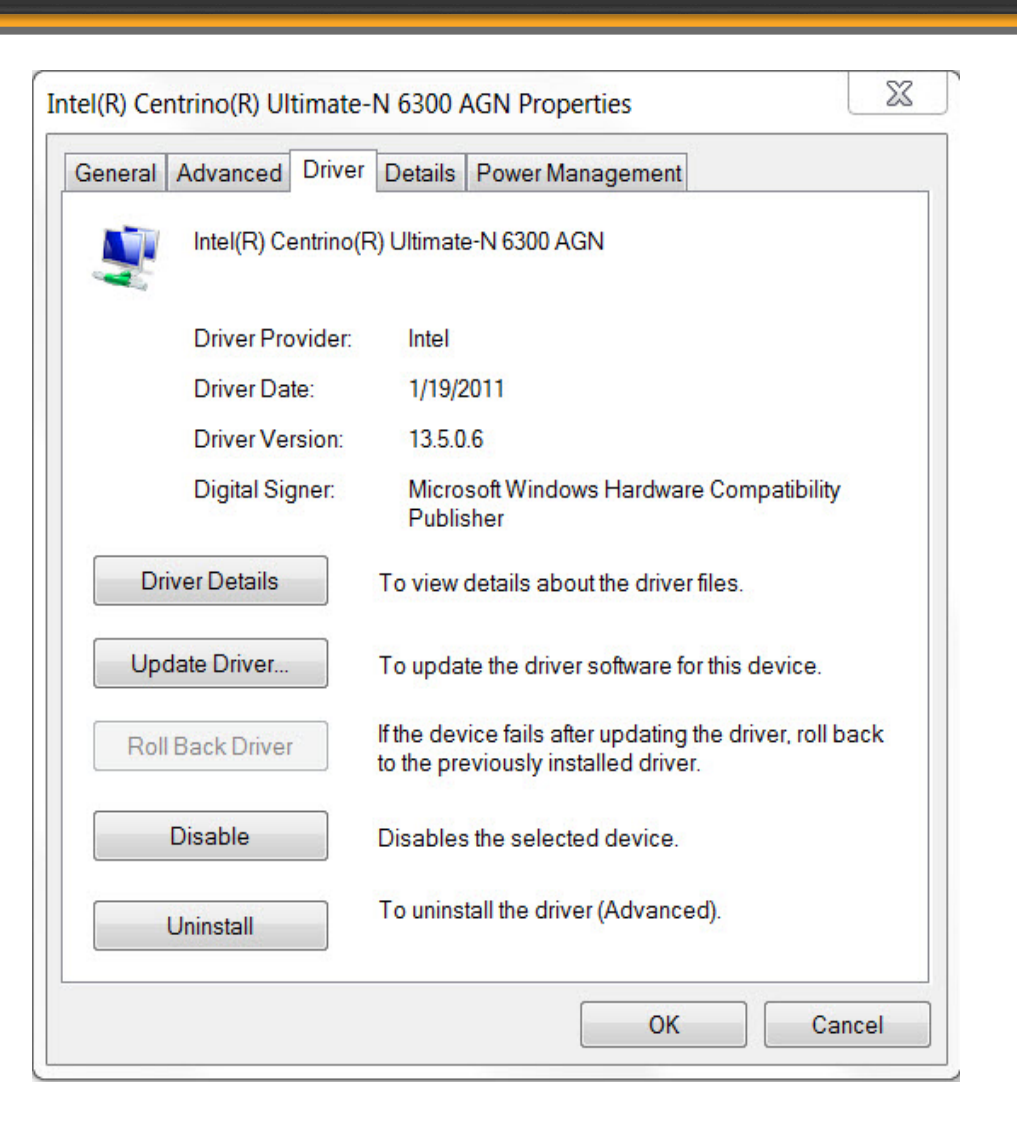

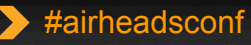

**WAIRHEA** 

2013

Wireless NIC Connectivity (Windows 7) AIRHEADS

#### C:\Users\ckrispin>netsh wlan show interface

There is 1 interface on the system:

| Name                  | : Wireless Network Connection              |
|-----------------------|--------------------------------------------|
| Description           | : Intel(R) Centrino(R) Ultimate-N 6300 AGN |
| GUID                  | : f079b84f-1fdf-47a9-8baa-6e8ab9b10b8c     |
| Physical address      | : 00:24:d7:7c:44:28                        |
| State                 | : connected                                |
| SSID                  | : DCMI@Hilton CLublounge                   |
| BSSID                 | : 00:04:e2:ff:d8:78                        |
| Network type          | : Infrastructure                           |
| Radio type            | : 802.11g                                  |
| Authentication        | : Open                                     |
| Cipher                | : None                                     |
| Connection mode       | : Auto Connect                             |
| Channe1               | 3 11                                       |
| Receive rate (Mbps)   | : 54                                       |
| Transmit rate (Mbps)  | : 54                                       |
| Signal                | : 99%                                      |
| Profile               | : DCMI@Hilton CLublounge                   |
| Hosted network status | : Not available                            |

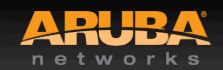

#### Performance Testing

CONFIDENTIAL © Copyright 2012. Aruba Networks, Inc. All rights reserved

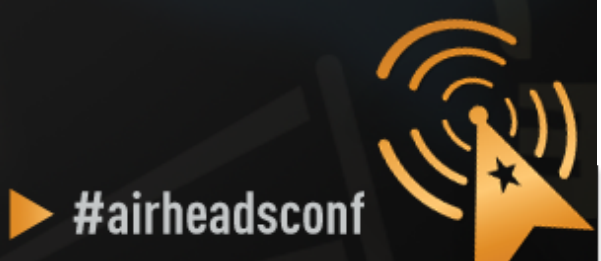

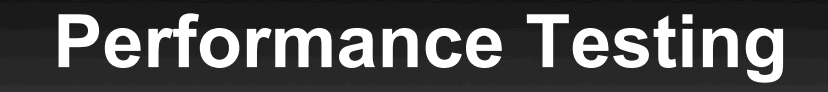

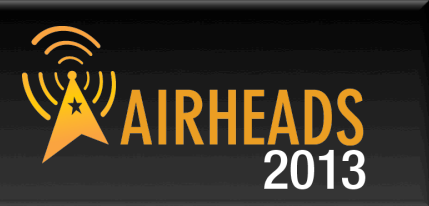

When testing, it is best to do wired to wireless client testing.

This allows testing the performance of the wireless LAN, and not depending on Internet access and limited bandwidth.

Pure performance can be measured.

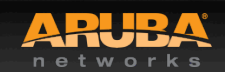

#### **Performance Testing**

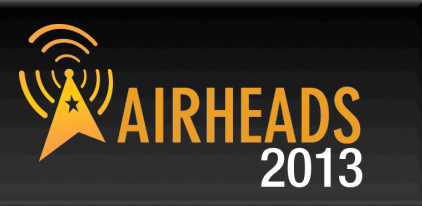

- iperf/jperf
- ixChariot
- Veriwave WaveDeploy

#### iperf (Traffic flow is from client to server)

- Server (receiver)
  - iperf –s –w 512k –i 1
- Client (sender)
  - iperf –c <Server IP> -w 512k –i 1 –t 60 –P 4

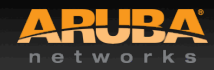

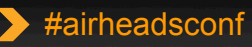

#### Packet Capture

CONFIDENTIAL © Copyright 2012. Aruba Networks, Inc. All rights reserved

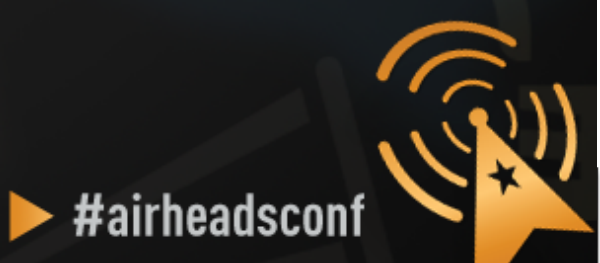

#### **Packet Capture**

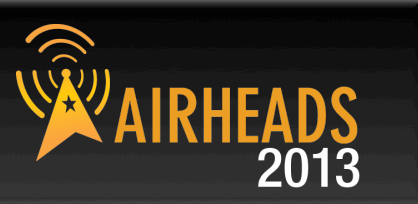

#### Local Packet Capture

- Tools running on laptop (Omnipeek/Wireshark)
- You have to be where the problem is

#### Remote Packet Capture

- Use Aruba AP as remote agent
- Anywhere with network access to AP
- Session and port Mirroring

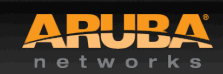

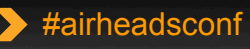

#### Advanced RF Troubleshooting with CLI

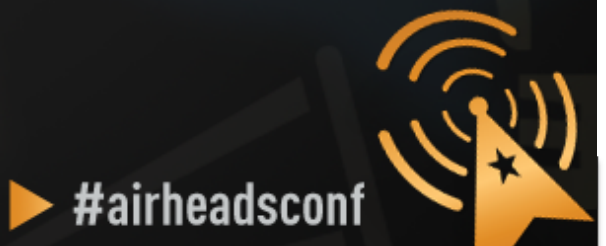

CONFIDENTIAL © Copyright 2012. Aruba Networks, Inc. All rights reserved

#### Running Controller CMD from AWMS

|                               |                                                                                                    | Device Info                                                                                                    |                                                                                                    |                                                                                                    |                                                                                                    |                                                                                                    |
|-------------------------------|----------------------------------------------------------------------------------------------------|----------------------------------------------------------------------------------------------------|----------------------------------------------------------------------------------------------------|----------------------------------------------------------------------------------------------------|----------------------------------------------------------------------------------------------------|----------------------------------------------------------------------------------------------------|
|                               |                                                                                                    |                                                                                                    | 20. <b>a</b> .                                                                                                    |                                                                                                    |                                                                                                    |                                                                                                    |
| d (The settings on the device | do not match the desired conf                                                                                     | iguration polic                                                                                                    | εy.)                                                                                                    |                                                                                                    |                                                                                                    |                                                                                                    |
| rsphere-Ims3                  | Aruba AP Group:                                                                                                   | corp1344                                                                                                    | Upstream Device:                                                                                                    | 1344-1-AP-alpha-sw1                                                                                                    | Upstream Port:                                                                                                    | gigabitethernet0/0/35                                                                                                    |
| AP 135                        | Remote Device:                                                                                                    | No                                                                                                    | Last Contacted:                                                                                                    | 2/23/2012 2:22 AM                                                                                                    | Untime:                                                                                                    | 4 days 16 hrs 9 mins                                                                                                    |
| 7.C8.C0.B4.C6                 | Serial:                                                                                                    | AX0023139                                                                                                    |                                                                                                    | -,,                                                                                                    |                                                                                                    |                                                                                                    |
| .66.32                        | Cliente                                                                                                    | 2                                                                                                    | Usage:                                                                                                    | 12 C                                                                                                    |                                                                                                    |                                                                                                    |
| en controller web Ul 🕴        | Run a command +                                                                                                   |                                                                                                    |                                                                                                    |                                                                                                    |                                                                                                    |                                                                                                    |
|                               |                                                                                                    |                                                                                                    |                                                                                                    |                                                                                                    |                                                                                                    |                                                                                                    |
|                               | d (The settings on the device<br>rsphere-Ims3<br>ia AP 135<br>7:C8:C0:B4:C6<br>i.66.32<br>pen controller web UI ‡ | d (The settings on the device do not match the desired cont<br>rsphere-Ims3 Aruba AP Group:<br>a AP 135 Remote Device:<br>57:C8:C0:B4:C6 Serial:<br>66.32 Clionte:<br>ren controller web UI ‡ Run a command ‡ | d (The settings on the device do not match the desired configuration polic<br>rsphere-Ims3 Aruba AP Group: corp1344<br>a AP 135 Remote Device: No<br>7:C8:C0:B4:C6 Serial: AX0023139<br>i.66.32 Clionte: 2<br>pen controller web UI ‡ Run a command ‡ | Device Into         Device Into         Device Into         d (The settings on the device do not match the desired configuration policy.)         rsphere-Ims3         Aruba AP Group:         corp1344       Upstream Device:         No       Last Contacted:         Aruba AP Group:       corp1344       Upstream Device:         Aruba AP Group:       corp1344       Upstream Device:         No       Last Contacted:         Clionte:       AX0023139         i.66.32       Clionte:         Pen controller web UI ‡ | Device Into         Device Into         Device Into         d (The settings on the device do not match the desired configuration policy.)         rsphere-Ims3         Aruba AP Group:         corp1344         Upstream Device:         No         Last Contacted:         2/23/2012 2:22 AM         Serial:         AX0023139         i.66.32         Pen controller web UI + | Device Into         Device Into         d (The settings on the device do not match the desired configuration policy.)         rsphere-Ims3         Aruba AP Group:         corp1344       Upstream Device:       1344-1-AP-alpha-sw1       Upstream Port:         ia AP 135       Remote Device:       No       Last Contacted:       2/23/2012 2:22 AM       Uptime:         Clionte:         i.66.32         Pen controller web UI + |

#### Radios

| Index A | Name      | MAC Address       | Clients | Usage (Kbps) | Channel | Tx Power | Antenna Type | Role   | Active SSIDs      |
|---------|-----------|-------------------|---------|--------------|---------|----------|--------------|--------|-------------------|
| 1       | 802.11bgn | D8:C7:C8:8B:4C:60 | 0       | 0.00         | 1       | 20 dBm   | Internal     | Access | ARUBA-VISITOR, et |
| 2       | 802.11an  | D8:C7:C8:8B:4C:70 | 2       | 0.00         | 149     | 20.5 dBm | Internal     | Access | ARUBA-VISITOR, et |

#### Wired Interfaces

| Name 🔺 | MAC Address       | Clients | Admin Status | <b>Operational Status</b> | Туре            | Duplex | Aruba Port Mode | Input Capacity | Output Capacity |
|--------|-------------------|---------|--------------|---------------------------|-----------------|--------|-----------------|----------------|-----------------|
| Enet0  | D8:C7:C8:C0:B4:C6 | 0       | Up           | Up                        | gigabitEthernet | Full   | N/A             | 1000 Mbps      | 1000 Mbps       |
| Enet1  | D8:C7:C8:C0:B4:C7 | 0       | Up           | Down                      | gigabitEthernet | Half   | Active Standby  | 10 Mbps        | 10 Mbps         |

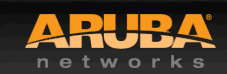

AIRHEADS 2013

#### Useful AOS CLI (run from AirWave)

Monitoring AL21 (1344-1-al21.arubanetworks.com) in group Ethersphere-Ims3 in folder Top > Sunnyvale HQ Poll Control This Device is in monitor-only-with-firmware-upgrades mode. Device Info Status: Up (OK) Configuration: Mismatched (The settings on the device do not match the desired configuration policy.) Controller: ethersphere-Ims3 Aruba AP Group: corp1344 Upstream Device: 1344-1-A Type: Aruba AP 135 Remote Device: Last Contacted: 2/23/201 No LAN MAC Address: D8:C7:C8:C0:B4:C6 Serial: AX0023139 IP Address: 10.6.66.32 Clients: Usage: **Ouick Links:** Open controller web UI... ✓ Run a command... show ap association ap-name "1344-1-AL21" Notes: show ap debug counters ap-name "1344-1-AL21" show ap debug client-table ap-name "1344-1-AL21" Radios show datapath session ap-name "1344-1-AL21" table show datapath session ap-name "1344-1-AL21" counters Index A Name MAC Address Client Ve show ap debug bandwidth-management ap-name "1344-1-AL21" BA 1 802.11bgn D8:C7:C8:8B:4C:60 0 show ap tech-support ap-name "1344-1-AL21" 2 802.11an D8:C7:C8:8B:4C:70 2 BA show ap arm bandwidth-management ap-name "1344-1-AL21" show ap arm state ap-name "1344-1-AL21" Wired Interfaces show ap arm scan-times ap-name "1344-1-AL21" Name A MAC Address Clients Admin Sta show ap arm rf-summary ap-name "1344-1-AL21" Up Enet0 D8:C7:C8:C0:B4:C6 0 Uμ UNGDREUTERTEL 137.73 D0.07.00.00.04.07 En att 100 11--To a faith This area at 11-15 A anti- or the

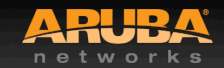

#### Advanced CLI Examples

CONFIDENTIAL © Copyright 2012. Aruba Networks, Inc. All rights reserved

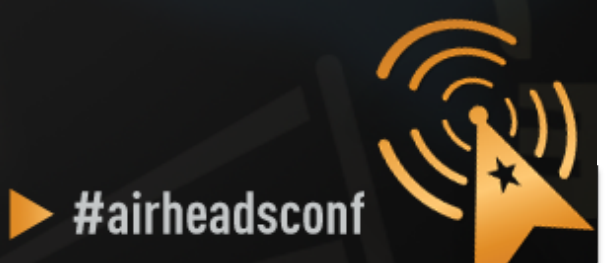

#### Verify All Known APs are UP

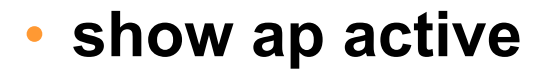

(Aruba-Demo-Master3200) # (Aruba-Demo-Master3200) #show ap active

Active AP Table

|                              |                                                  |              | 1           |                     |             |                     |         |            | 1          |          |
|------------------------------|--------------------------------------------------|--------------|-------------|---------------------|-------------|---------------------|---------|------------|------------|----------|
| Name                         | Group                                            | IP Address   | 11g Clients | 11g Ch/EIRP/MaxEIRP | 11a Clients | 11a Ch/EIRP/MaxEIRP | AP Type | Flags      | Uptime     | Outer IP |
|                              | <del>,,,,,,,,,,,,,,,,,,,,,,,,,,,,,,,,,,,,,</del> |              |             |                     |             |                     |         | 0.00.00.00 |            |          |
| AP-28                        | demo                                             | 172.30.0.242 | 0           | AP:HT:6/9/20.5      | 2           | AP:HT:44+/20/21     | 125     | E          | 29m:7s     | N/A      |
| AP-B6                        | demo                                             | 172.30.0.244 | 1           | AP:HT:1/9/20.5      | 0           | AP:HT:36+/18/21     | 125abg  | E          | 23m:11s    | N/A      |
| AP-2A                        | demo                                             | 172.30.0.246 | 0           | AP:HT:1/9/20.5      | 1           | AP:HT:157+/21/21    | 125     | E          | 30m:34s    | N/A      |
| Ap105A-MPP-00:24:6c:c0:01:00 | AP-Group1                                        | 172.30.0.247 | 8           | AP:HT:6/6/20.5      | 4           | MPP:149+/6/20.5     | 105     | M          | 1h:42m:4s  | N/A      |
| AP65C-MPT-00:1a:1e:c7:68:e0  | AP-Group1                                        | 172.30.0.249 | 1           | AP:11/22/22         | 0           | MP:149/15/23        | 65      | EM         | 1h:40m:15s | N/A      |
| AP65A-MPT-00:1a:1e:c7:67:c8  | AP-Group1                                        | 172.30.0.251 | 12          | AP:6/9/22           | 2           | MP:149/15/23        | 65      | EM         | 1h:43m:42s | N/A      |
| AP65B-MPT-00:1a:1e:c7:67:d6  | AP-Group1                                        | 172.30.0.253 | 16          | AP:1/9/22           | 9           | MP:149/15/23        | 65      | EM         | 1h:43m:42s | N/A      |

Flags: R = Remote AP; P = PPPOE; E = Wired AP enabled; A = Enet1 in active/standby mode;

L = Client Balancing Enabled; D = Disconn. Extra Calls On; B = Battery Boost On;

X = Maintenance Mode; d = Drop Mcast/Bcast On; N = 802.11b protection disabled;

a = Reduce ARP packets in the air; S = RFprotect Sensor; d = Disconnected Sensor

M = Mesh; U = USB modem; K = 802.11K Enabled;

Channel followed by "\*" indicates channel selected due to unsupported configured channel.

Num APs:7

(Aruba-Demo-Master3200) #

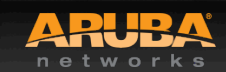

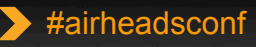

## Verify All Known SSIDs are Broadcasting AIRHEADS

#### • show ap bss-table ap-name <ap name>

#### (ArubaThailand) #show ap bss-table

#### Aruba AP BSS Table

| bss               | ess           | s/p | ip              | phy  | type | ch/EIRP/max-EIRP | cur-cl | ap name         | in-t(s) | tot-t      | mtu  | acl-state   |
|-------------------|---------------|-----|-----------------|------|------|------------------|--------|-----------------|---------|------------|------|-------------|
| 10000             |               |     |                 |      |      |                  |        |                 |         |            |      |             |
| 00:1a:1e:80:02:f0 | Bangkok Corp  | 1/1 | 192.168.101.253 | a-HT | ap   | 153-/19/36       | 2      | Bangkok ICH AP1 | ο       | 2h:41m:15s | 1578 | <del></del> |
| 00:1a:1e:80:02:f1 | Bangkok Voice | 1/1 | 192.168.101.253 | a-HT | ap   | 153-/19/36       | 0      | Bangkok ICH AP1 | 0       | 2h:41m:15s | 1578 |             |
| 00:1a:1e:80:02:e0 | Bangkok Corp  | 1/1 | 192.168.101.253 | g-HT | ap   | 1/19/33          | 0      | Bangkok ICH AP1 | 0       | 2h:41m:15s | 1578 | 277         |
| 00:1a:1e:80:02:e1 | Bangkok Voice | 1/1 | 192.168.101.253 | g-HT | ap   | 1/19/33          | 0      | Bangkok ICH AP1 | 0       | 2h:41m:15s | 1578 | <del></del> |
| 00:1a:1e:c0:00:2f | N/A           | 1/1 | 192.168.101.253 | e    | N/A  | N/A              | N/A    | Bangkok_ICH_AP1 | 0       | 2h:41m:15s | 1578 | N/A         |

Channel followed by "\*" indicates channel selected due to unsupported configured channel.

Num APs:5 Num Associations:2

(ArubaThailand) #

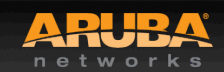

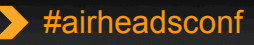

#### Check Device's 802.11 status

(Aruba-Demo-Master3200) #show ap association client-mac 00:21:6a:51:71:ea

Flags: W: WMM client, A: Active, K: 802.11K client, B: Band Steerable

PHY Details: HT: High throughput; 20: 20MHz; 40: 40MHz <n>ss: <n> spatial streams

#### Association Table

| Name<br>basid<br>undmac<br>undauth assoc aid l-int essid<br>undvlan-id<br>undphy<br>assoc.time<br>undnum<br>undAP-B600:1a:1e:89:4b:7000:21:6a:51:71:eayy210demo10x1090a-HT-40sgi-2ss10m:48s100:21:6a:51:71:ea-00:1a:1e:89:4b:70StatsParameterValueChannel36Channel Frame Retry Rate(%)0Channel Frame Non Unicast Rate(%)0Channel Frame Fragmentation Rate(%)0Channel Frame Serror Rate(%)0Channel Frame Retry Rate(%)0Channel Frame Serror Rate(%)0Channel Frame Non Unicast Rate(%)0Client Frame Retry Rate(%)0Client Frame Retry Rate(%)0Client Frame Receive Error Rate(%)0Client Frame Receive Error Rate(%)0 <t< th=""><th></th><th>()</th><th></th><th>12 C</th><th></th><th></th><th></th><th></th><th></th><th></th><th>_</th><th></th><th></th><th></th><th></th></t<> |          | ()        |             | 12 C           |           |         |       |       |     |       | _    |           |            |                    |          |
|----------------------------------------------------------------------------------------------------|----------|-----------|-------------|----------------|-----------|---------|-------|-------|-----|-------|------|-----------|------------|--------------------|----------|
| AP-B6       00:1a:1e:89:4b:70       00:21:6a:51:71:ea       y       y       2       10       demo       1       0x1090       a-HT-40sgi-2ss       16m:48s       1         00:21:6a:51:71:ea-00:1a:1e:89:4b:70       Stats       Stats       Stats       Stats       Stats       Stats       1         Parameter       Value       Value       Channel       Stats       Stats       S                                                                                         | oc Flags | num assoc | assoc. time | phy            | tunnel-id | vlan-id | essid | l-int | aid | assoc | auth |           | mac        | ossid              | Name     |
| AP-B6       00:1a:1e:89:4b:70       00:21:6a:51:71:ea       y       y       2       10       demo       1       0x1090       a-HT-40sgi-2ss       18m:48s       1         00:21:6a:51:71:ea-00:1a:1e:89:4b:70       Stats                                                                                                    |          |           |             |                |           |         |       |       |     |       |      |           |            |                    |          |
| O0:21:6a:51:71:ea-00:1a:1e:89:4b:70 StatsParameterValueChannel36Channel Frame Retry Rate(%)0Channel Frame Non Unicast Rate(%)0Channel Frame Non Unicast Rate(%)0Channel Frame Error Rate(%)0Channel Frame Error Rate(%)0Channel Noise96Client Frame Retry Rate(%)0Client Frame Non Unicast Rate(%)0Client Frame Retry Rate(%)0Client Frame Retry Rate(%)0Client Frame Non Unicast Rate(%)0Client Frame Nation Rate(%)0Client Frame Retry Rate(%)0Client Frame Nation Rate(%)0Client Frame Nation Rate(%)0Client Frame Retry Rate(%)0Client Frame Retry Rate(%)0Client Frame Retry Rate(%)0Client Frame Retry Rate(%)0Client Frame Retry Rate(%)0Client Frame Retry Rate(%)0Client Frame Retry Rate(%)0Client Frame Retry Rate(%)0Client Frame Retry Rate(%)0Client Tr Packets12030Client Ratekts12030Client Frame Packets1884                                                                                                    | WAB      | 1         | 18m:48s     | a-HT-40sgi-2ss | 0x1090    | 1       | demo  | 10    | 2   | У     | У    | :51:71:ea | 00:21:6a:5 | 00:1a:1e:89:4b:70  | AP-B6    |
| ParameterValueChannel36Channel Frame Retry Rate(%)0Channel Frame Low Speed Rate(%)0Channel Frame Non Unicast Rate(%)0Channel Frame Fragmentation Rate(%)0Channel Frame Error Rate(%)0Channel Noise96Client Frame Retry Rate(%)0Client Frame Non Unicast Rate(%)0Client Frame Non Unicast Rate(%)0Client Frame Retry Rate(%)0Client Frame Retry Rate(%)0Client Frame Retry Rate(%)0Client Frame Retry Rate(%)0Client Frame Retry Rate(%)0Client Frame Retry Rate(%)0Client Frame Retry Rate(%)0Client Frame Retry Rate(%)0Client Frame Retry Rate(%)0Client Frame Retry Rate(%)0Client Frame Retry Rate(%)0Client Frame Retry Rate(%)0Client Frame Retry Rate(%)0Client Tr Packets1Client Tx Packets3884                                                                                                    |          |           |             |                |           |         |       |       |     |       |      | 'O Stats  | e:89:4b:70 | a:51:71:ea-00:1a:1 | 00:21:6  |
| Channel36Channel Frame Retry Rate(%)0Channel Frame Low Speed Rate(%)0Channel Frame Non Unicast Rate(%)0Channel Frame Fragmentation Rate(%)0Channel Frame Error Rate(%)0Channel Noise96Client Frame Retry Rate(%)0Client Frame Non Unicast Rate(%)0Client Frame Non Unicast Rate(%)0Client Frame Non Unicast Rate(%)0Client Frame Retry Rate(%)0Client Frame Non Unicast Rate(%)0Client Frame Non Unicast Rate(%)0Client Frame Recive Strore Rate(%)0Client Frame Recive Error Rate(%)0Client Frame Recive Error Rate(%)1Client Tx Packets12030Client Rx Packets3884                                                                                                    |          |           |             |                |           |         |       |       |     |       |      | Value     |            | er                 | Paramet  |
| Channel Frame Retry Rate (%)0Channel Frame Low Speed Rate (%)0Channel Frame Non Unicast Rate (%)0Channel Frame Fragmentation Rate (%)0Channel Frame Error Rate (%)0Channel Frame Error Rate (%)0Channel Bandwidth Rate (Rbps)1Channel Noise96Client Frame Retry Rate (%)0Client Frame Non Unicast Rate (%)0Client Frame Non Unicast Rate (%)0Client Frame Non Unicast Rate (%)0Client Frame Receive Error Rate (%)0Client Frame Receive Error Rate (%)1Client Tx Packets12030Client Rx Packets3884                                                                                                    |          |           |             |                |           |         |       |       |     |       |      | 36        |            |                    | Channel  |
| Channel Frame Low Speed Rate(%)0Channel Frame Non Unicast Rate(%)0Channel Frame Fragmentation Rate(%)0Channel Frame Error Rate(%)0Channel Bandwidth Rate(kbps)1Channel Noise96Client Frame Retry Rate(%)0Client Frame Non Unicast Rate(%)0Client Frame Non Unicast Rate(%)0Client Frame Non Unicast Rate(%)0Client Frame Receive Error Rate(%)0Client Frame Receive Error Rate(%)0Client Frame Receive Error Rate(%)0Client Tx Packets12030Client Rx Packets3884                                                                                                    |          |           |             |                |           |         |       |       |     |       |      | 0         | *)         | Frame Retry Rate(  | Channel  |
| Channel Frame Non Unicast Rate(%)0Channel Frame Fragmentation Rate(%)0Channel Frame Error Rate(%)0Channel Bandwidth Rate(Rbps)1Channel Noise96Client Frame Retry Rate(%)0Client Frame Low Speed Rate(%)0Client Frame Non Unicast Rate(%)0Client Frame Receive Error Rate(%)0Client Frame Receive Error Rate(%)0Client Frame Receive Error Rate(%)0Client Tx Packets12030Client Rx Packets3884                                                                                                    |          |           |             |                |           |         |       |       |     |       |      | 0         | ate(%)     | Frame Low Speed R  | Channel  |
| Channel Frame Fragmentation Rate(%)0Channel Frame Error Rate(%)0Channel Bandwidth Rate(kbps)1Channel Noise96Client Frame Retry Rate(%)0Client Frame Low Speed Rate(%)0Client Frame Non Unicast Rate(%)0Client Frame Receive Error Rate(%)0Client Frame Receive Error Rate(%)0Client Frame Receive Error Rate(%)1Client Tx Packets12030Client Rx Packets3884                                                                                                    |          |           |             |                |           |         |       |       |     |       |      | 0         | Rate(%)    | Frame Non Unicast  | Channel  |
| Channel Frame Error Rate(%)0Channel Bandwidth Rate(kbps)1Channel Noise96Client Frame Retry Rate(%)0Client Frame Low Speed Rate(%)0Client Frame Non Unicast Rate(%)0Client Frame Receive Error Rate(%)0Client Frame Receive Error Rate(%)0Client Frame Receive Error Rate(%)1Client Tx Packets12030Client Rx Packets3884                                                                                                    |          |           |             |                |           |         |       |       |     |       |      | ) 0       | on Rate(%) | Frame Fragmentati  | Channel  |
| Channel Bandwidth Rate(kbps)1Channel Noise96Client Frame Retry Rate(%)0Client Frame Low Speed Rate(%)0Client Frame Non Unicast Rate(%)0Client Frame Receive Error Rate(%)0Client Frame Receive Error Rate(%)0Client Tx Packets12030Client Rx Packets3884                                                                                                    |          |           |             |                |           |         |       |       |     |       |      | 0         | *)         | Frame Error Rate(  | Channel  |
| Channel Noise96Client Frame Retry Rate(%)0Client Frame Low Speed Rate(%)0Client Frame Non Unicast Rate(%)0Client Frame Receive Error Rate(%)0Client Frame Receive Error Rate(%)1Client Tx Packets12030Client Rx Packets3884                                                                                                    |          |           |             |                |           |         |       |       |     |       |      | 1         | ps)        | Bandwidth Kate(kb  | Channe I |
| Client Frame Retry Rate(%)0Client Frame Low Speed Rate(%)0Client Frame Non Unicast Rate(%)0Client Frame Fragmentation Rate(%)0Client Frame Receive Error Rate(%)0Client Bandwidth Rate(kbps)1Client Tx Packets12030Client Rx Packets3884                                                                                                    |          |           |             |                |           |         |       |       |     |       |      | 96        |            | Noise              | Channel  |
| Client Frame Low Speed Rate(%)0Client Frame Non Unicast Rate(%)0Client Frame Fragmentation Rate(%)0Client Frame Receive Error Rate(%)0Client Bandwidth Rate(kbps)1Client Tx Packets12030Client Rx Packets3884                                                                                                    |          |           |             |                |           |         |       |       |     |       |      | 0         | )          | Frame Retry Rate(% | Client   |
| Client Frame Non Unicast Rate(%)0Client Frame Fragmentation Rate(%)0Client Frame Receive Error Rate(%)0Client Bandwidth Rate(kbps)1Client Tx Packets12030Client Rx Packets3884                                                                                                    |          |           |             |                |           |         |       |       |     |       |      | 0         | te(%)      | Frame Low Speed Ra | Client   |
| Client Frame Fragmentation Rate(%)0Client Frame Receive Error Rate(%)0Client Bandwidth Rate(kbps)1Client Tx Packets12030Client Rx Packets3884                                                                                                    |          |           |             |                |           |         |       |       |     |       |      | O         | Rate(%)    | Frame Non Unicast  | Client   |
| Client Frame Receive Error Rate(%)       0         Client Bandwidth Rate(Kbps)       1         Client Tx Packets       12030         Client Rx Packets       3884                                                                                                    |          |           |             |                |           |         |       |       |     |       |      | O         | n Rate(%)  | Frame Fragmentatio | Client   |
| Client Bandwidth Rate(kbps)     1       Client Tx Packets     12030       Client Rx Packets     3884                                                                                                    |          |           |             |                |           |         |       |       |     |       |      | 0         | r Rate(%)  | Frame Receive Erro | Client   |
| Client Tx Packets 12030<br>Client Rx Packets 3884                                                                                                    |          |           |             |                |           |         |       |       |     |       |      | 1         | s)         | Bandwidth Rate(kbp | Client   |
| Client Rx Packets 3884                                                                                                    |          |           |             |                |           |         |       |       |     |       |      | 12030     |            | Tx Packets         | Client   |
|                                                                                                    |          |           |             |                |           |         |       |       |     |       |      | 3884      |            | Rx Packets         | Client   |
| Client Tx Bytes 996873                                                                                                    |          |           |             |                |           |         |       |       |     |       |      | 996873    |            | Tx Bytes           | Client   |
| Client Px Bytes 4318530                                                                                                    |          |           |             |                |           |         |       |       |     |       | j –  | 4318530   |            | Ax Bytes           | Client   |
| Client SNR 56                                                                                                    |          |           |             |                |           |         |       |       |     |       |      | 56        |            | 5NR                | Client   |
| Client Tx Rate 18 mbps                                                                                                    |          |           |             |                |           |         |       |       |     |       | ;    | 18 mbps   |            | Tx Rate            | Client   |
| Client Rx Rate 6 mbps                                                                                                    |          |           |             |                |           |         |       |       |     |       |      | 6 mbps    |            | Rx Rate            | Client   |

(Aruba-Demo-Master3200) #

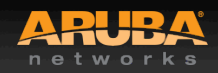

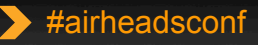

2013

#### **View Device's 802.11 Performance**

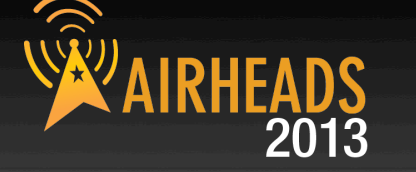

#### show ap debug client-table ap-name <ap name>

(ArubaThailand) #show ap debug client-table ap-name Bangkok\_ICH\_AP1

Client Table

| MAC<br>Last_ACK_SNR      | ESSID<br>Last_RX_SNR TX_Chains     | BSSID<br>s Tx_Timestamp                | Assoc_State<br>           | HT_State<br>Timestamp | AID          | PS_State      | UAPSD         | TX_Pkts | RX_Pkts | PS_Pkts | Tx_Retries                             | Tx_Rate | Rx_Rate |
|--------------------------|------------------------------------|----------------------------------------|---------------------------|-----------------------|--------------|---------------|---------------|---------|---------|---------|----------------------------------------|---------|---------|
| 1940 1940<br>1940 - 1940 |                                    |                                        |                           |                       |              | <del></del>   | 0.00000000088 |         |         |         | 0.000000000000000000000000000000000000 |         |         |
| 00:1e:c2:b4:86:          | 90 Bangkok_Corp                    | 00:1a:1e:80:02:f0                      | Associated                | <br>WM<br>Aug 17 09.  | 0x1          | Power-save    | (0,0,0,0)     | 6415    | 19684   | 4       | 1422                                   | 13      | 13      |
| 00:18:de:66:09:          | 5C Bangkok_Corp                    | 00:1a:1e:80:02:f0                      | Associated                | None                  | 0x3          | Power-save    | (0,0,0,0)     | 59      | 5103    | 0       | 0                                      | 54      | 6       |
| 00:16:ea:5f:c6:          | d4_ Bangkok_CorpLegacy             | 00:1a:1e:80:02:f2                      | Associated                | None                  | 0x1          | Awake         | (0,0,0,0)     | 52      | 1600    | 0       | 0                                      | 54      | 12      |
| 61<br>00:1e:4c:c9:db:    | 57 2[0x3]<br>72 Bangkok_Corp       | Sun Aug 17 08:12:<br>00:1a:1e:80:02:e0 | 33 2008 Sun<br>Associated | Aug 17 08:<br>M       | 13:33<br>0x1 | 2008<br>Awake | (0,0,0,0)     | 1292    | 3011    | 0       | 0                                      | 130     | 130     |
| 65<br>00:11:24:92:64:    | 66 2[0x5]<br>70 Bangkok_CorpLegacy | Sun Aug 17 08:13:<br>00:1a:1e:80:02:e2 | 33 2008 Sun<br>Associated | Aug 17 08:<br>None    | 13:33<br>0x1 | 2008<br>Awake | (0,0,0,0)     | 256991  | 82863   | 0       | 390                                    | 54      | 36      |

UAPSD:(VO,VI,BK,BE) HT Flags: A - LDPC Coding; W - 40Mhz; S - Short GI; M - Max A-MSDU D - Delayed BA; G - Greenfield; R - Dynamic SM PS Q - Static SM PS; N - A-MPDU disabled

(ArubaThailand) #

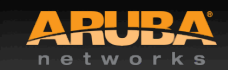

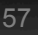

## Check 802.11 and non-802.11 Interference

. . . . . .

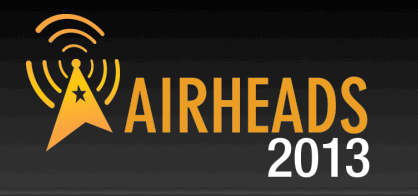

(ArubaThailand) #show ap arm rf-summary ap-name Bangkok\_ICH\_AP1

#### Channel Summary

| channel  | retry   | low-speed | non-unicast | frag | bwidth | phy-err | mac-err | noise | cov-idx | intf_idx     |
|----------|---------|-----------|-------------|------|--------|---------|---------|-------|---------|--------------|
|          |         |           |             |      |        |         |         |       |         |              |
| 161      | 0       | 0         | 0           | 0    | 0      | 0       | 4       | 106   | 8/0     | 9/106//0/0   |
| ĩ        | 57      | 53        | 3           | 0    | 7      | 0       | 7       | 91    | 1070    | 85371267 0/0 |
| 48       | 0       | 0         | 0           | 0    | 0      | 0       | 0       | 0     | 0/0     | 173/123//0/0 |
| 165      | 0       | 0         | 0           | 0    | 0      | 0       | 0       | 0     | 0/0     | 198/11//0/0  |
| 5        | 0       | 0         | 0           | 0    | 0      | 0       | 0       | 0     | 0/0     | 40/849//0/0  |
| 6        | 0       | 0         | 0           | 0    | 0      | 0       | 0       | 0     | 0/0     | 537/496//0/0 |
| 7        | 0       | 0         | 0           | 0    | 0      | 0       | 0       | 0     | 0/0     | 62/929//0/0  |
| 11       | 0       | 0         | 0           | 0    | 0      | 0       | 0       | 0     | 0/0     | 736/341//0/0 |
| 149      | 0       | 0         | 0           | 0    | 0      | 0       | 0       | 0     | 0/0     | 118/70//0/0  |
| 36       | 0       | 0         | 0           | 0    | 0      | 0       | 0       | 0     | 0/0     | 286/20//0/0  |
| 153      | 0       | 0         | 0           | 0    | 0      | 0       | 0       | 0     | 0/0     | 189/83//0/0  |
| 40       | 0       | 0         | 0           | 0    | 0      | 0       | 0       | 0     | 0/0     | 57/144//0/0  |
| 157      | 0       | 0         | 0           | 0    | 0      | 0       | 0       | 0     | 0/0     | 121/63//0/0  |
| 44       | 0       | 0         | 0           | 0    | 0      | 0       | 0       | 0     | 0/0     | 343/80//0/0  |
| HT Chann | el Summ | ary       |             |      |        |         |         |       |         |              |
|          |         |           |             |      |        |         |         |       |         |              |

|                  |              | 3.774           |           |  |  |  |  |
|------------------|--------------|-----------------|-----------|--|--|--|--|
|                  |              |                 |           |  |  |  |  |
| 1-5              | 1868         |                 |           |  |  |  |  |
| 7-11             | 2068         |                 |           |  |  |  |  |
| 149-153          | 460          |                 |           |  |  |  |  |
| 36-40            | 507          |                 |           |  |  |  |  |
| 157-161          | 299          |                 |           |  |  |  |  |
| 44-48            | 719          |                 |           |  |  |  |  |
| Interface Name   |              | :wifiO          |           |  |  |  |  |
| Current ARM As   | signment     | :161-/21        |           |  |  |  |  |
| Company of shown | 1            | . 0. / 0        | •         |  |  |  |  |
| covered chaims   | eis a/g      | :0/0            |           |  |  |  |  |
| Free channels    | a/g          | :970            |           |  |  |  |  |
| ARM Edge State   | 1            | :disable        |           |  |  |  |  |
| Last check cha   | nnel/pwr     | :21s/3m:1       | 63        |  |  |  |  |
| Last change ch   | annel/pwr    | :1h:5m:52       | s/54m:57s |  |  |  |  |
| Next Check cha   | nnel/pwr     | :3m:49s/3m:3s   |           |  |  |  |  |
| Interface Name   |              | :wifil          |           |  |  |  |  |
| Current ARM As   | ssignment    | :1/30           |           |  |  |  |  |
| Target Coverag   | fe Index     | :10             |           |  |  |  |  |
| Covered channe   | els a/g      | :0/0            |           |  |  |  |  |
| Free channels    | a/g          | :0/3            |           |  |  |  |  |
| ARM Edge State   | 50 × 10 × 10 | :disable        |           |  |  |  |  |
| Last check cha   | nnel/pwr     | :2m:21s/1m:1s   |           |  |  |  |  |
| Last change ch   | nannel/pwr   | :2m:21s/15m:14s |           |  |  |  |  |
| Next Check cha   | annel/pwr    | :1m:43s/4m:15s  |           |  |  |  |  |

(ArubaThailand) #\_

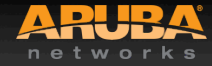

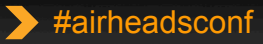

## **Advanced RF Troubleshooting**

#### General AP/Client

- show ap active [ap-name] <AP name>
- show ap bss-table [ap-name] <AP name>
- show ap association [ap-name] <AP name>
- show ap association client-mac <client MAC>
- show ap debug client-table ap-name <AP name>
- show ap debug client-table ap-name <AP name> | include <client MAC>
- show ap debug client-stats <client MAC> advanced
- show ap remote debug mgmt-frames ap-name <AP name>

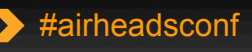

## Advanced RF Troubleshooting Cont.

#### • ARM

- show ap monitor ap-list ap-name <AP name>
- show ap arm rf-summary ap-name <AP name>
- show ap arm history ap-name <AP name>
- show ap arm scan-times ap-name <AP name>
- show ap arm state ap-name <AP name>

#### • RF

- show ap debug radio-stats ap-name <AP name> radio [0 or 1] advanced

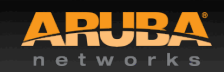

## Advanced RF Troubleshooting Cont.

#### User

- show user [IP address or client MAC]
- show user-table verbose
- show auth-tracebuf [client MAC or count]
- show datapath session table <user IP address>

#### • System

- show ap debug system-status ap-name <AP name>
- show ap tech-support ap-name <AP name>
- show ap spectrum tech-support ap-name <AP name>
- show tech-support
- tar logs tech-support

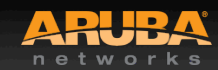

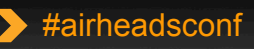

## 6.2 troubleshooting updates

AIRHEADS 2013

- Show AP debug counters
- Show ap radio-summary
- Show ap debug system-status
- PCAP enhancements

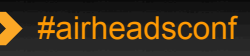

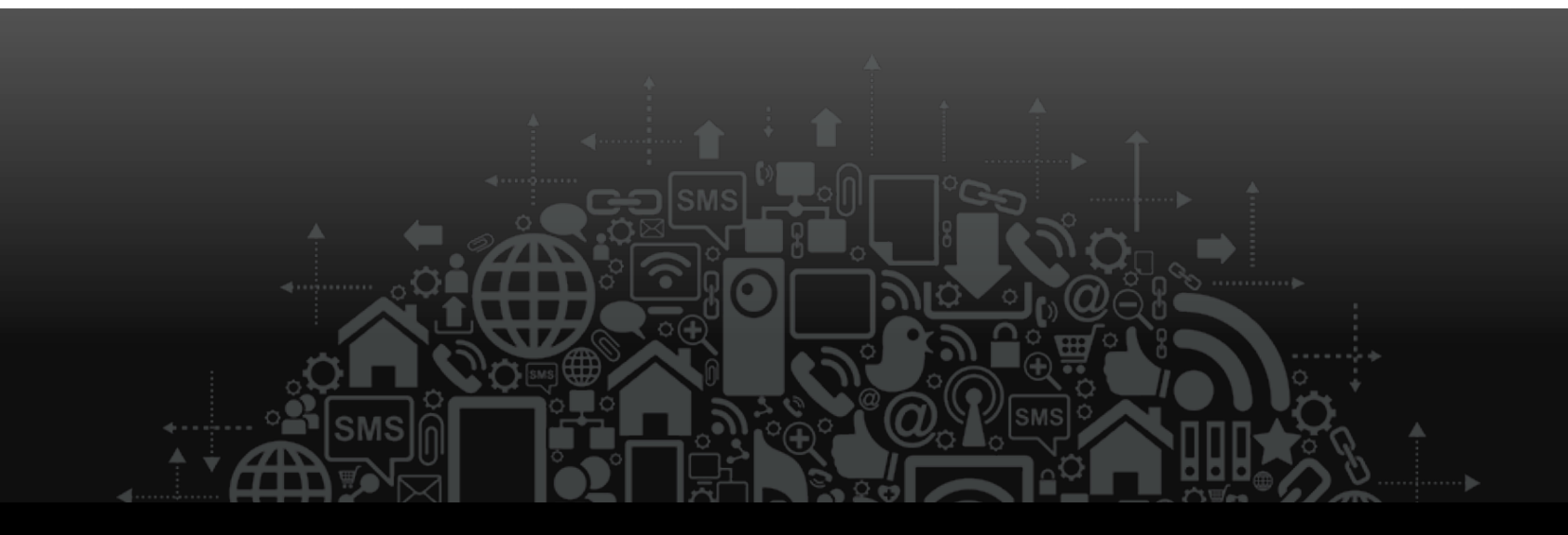

## Aruba Tools

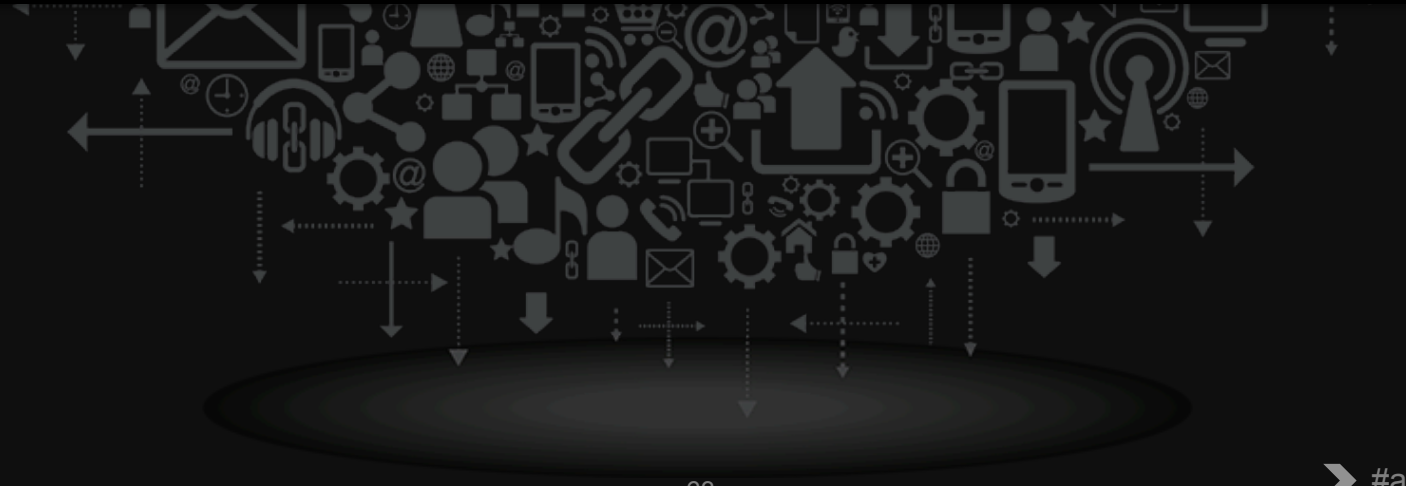

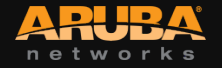

#### AirRecorder

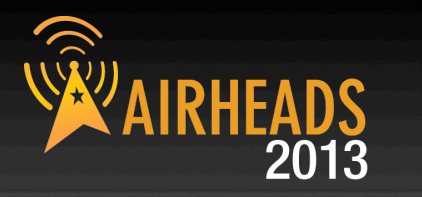

- Routinely Gather CLI output
- Java based, can run in Windows or Mac OS X
- Available from the support site in the tools section

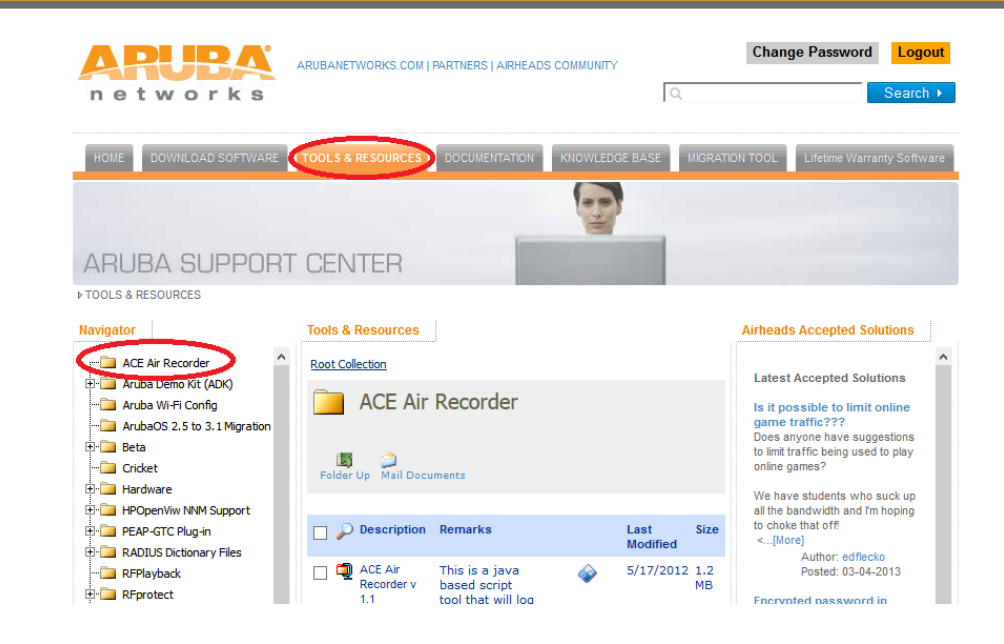

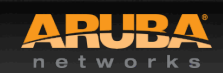

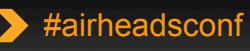

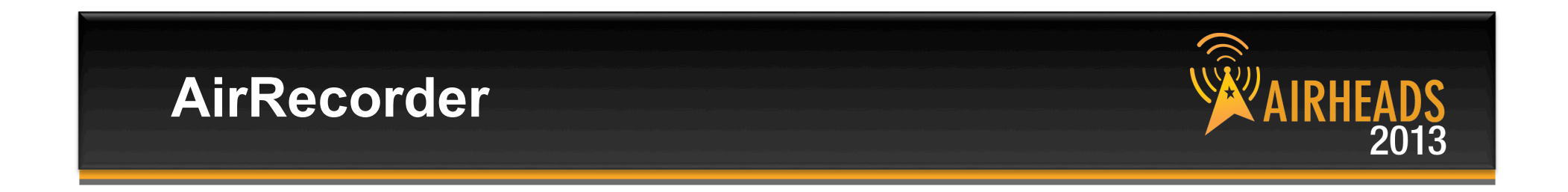

 \$ java -jar AirRecorder-1.1-release.jar -u admin -p admin -e enable 192.168.1.1

300,show ap arm bandwidth-management ap-name % {ap:name}

3600,show ap arm neighbors ap-name %{ap:name} 300,show ap arm rf-summary ap-name %{ap:name} 3600,show ap arm scan-times ap-name %{ap:name}

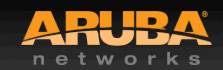

#### **RFPlayback**

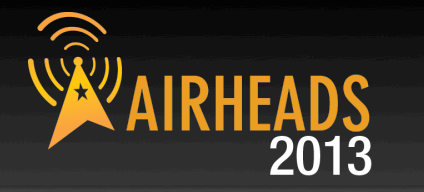

ARUBANETWORKS.COM | PARTNERS | AIRHEADS COMM

- View Spectrum recordings without connecting to the controller
- Installs Adobe Air as part of the installation
- Available from the Tools section of the support site

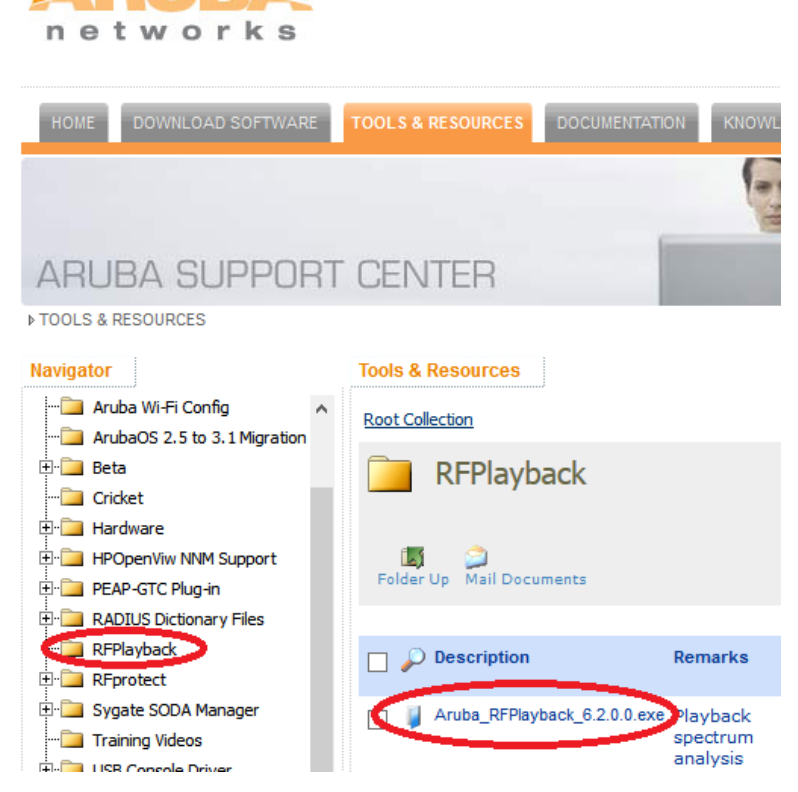

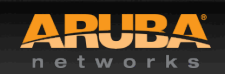

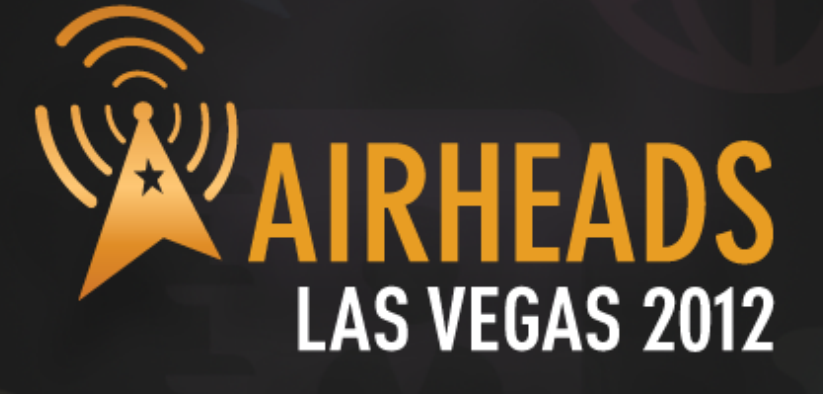

**Questions?** 

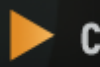

community.arubanetworks.com

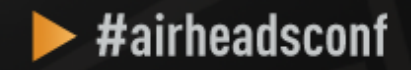

# **AIRHEADS** LAS VEGAS 2012

JOIN: community.arubanetworks.com
 FOLLOW: @arubanetworks
 DISCUSS: #airheadsconf